## Migrate FDM to cdFMC Using FMT within CDO

### Contents

| Introduction           |  |
|------------------------|--|
| <u>Prerequisites</u>   |  |
| Requirements           |  |
| Components Used        |  |
| Background Information |  |
| Configure              |  |
| Verify                 |  |

### Introduction

This document describes how to migrate a Firepower Device Manager (FDM) to Cloud-Delivered FMC (cdFMC) using Firepower Migration Tool (FMT) in CDO.

## Prerequisites

#### Requirements

- Firepower Device Manager (FDM) 7.2+
- Cloud-delivered Firewall Management Center (cdFMC)
- Firepower Migration Tool (FMT) included in CDO

#### **Components Used**

This document was created based on the aforementioned requirements.

- Firepower Device Manager (FDM) on version 7.4.1
- Cloud-delivered Firewall Management Center (cdFMC)
- Cloud Defense Orchestrator (CDO)

The information in this document was created from the devices in a specific lab environment. All of the devices used in this document started with a cleared (default) configuration. If your network is live, ensure that you understand the potential impact of any command.

### **Background Information**

CDO admin users can perform migrations of their devices to cdFMC when the devices are on version 7.2 or higher. In the migration described in this document, cdFMC is already enabled on CDO Tenant.

## Configure

1.- Enable Cisco Cloud Services on FDM

To begin the migration, it is necessary to have the FDM device with no pending deployments and register to

## **Cloud Services**. In order to register to Cloud Services navigate to **System Settings > See More > Cloud Services**.

Within the **Cloud Services** section, you find device is not registered, therefore, it is necessary to perform the enrollment with the type **Security/CDO Account**. You must configure a Registration Key, then Register.

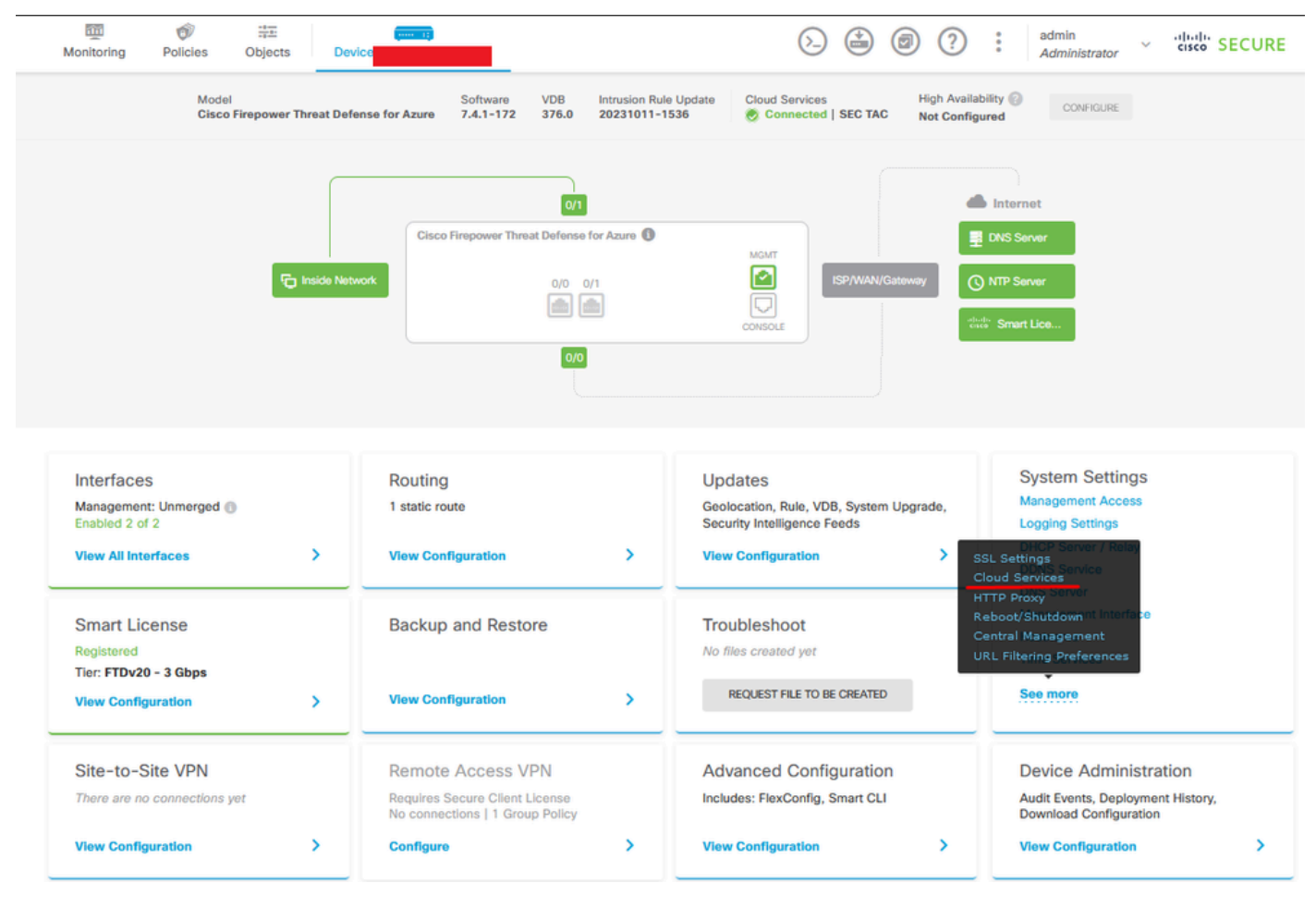

Registration Cloud Services

Over Cloud Services it is shown that is not registered. Select the CDO Account enrollment type and provide the Registration Key from CDO.

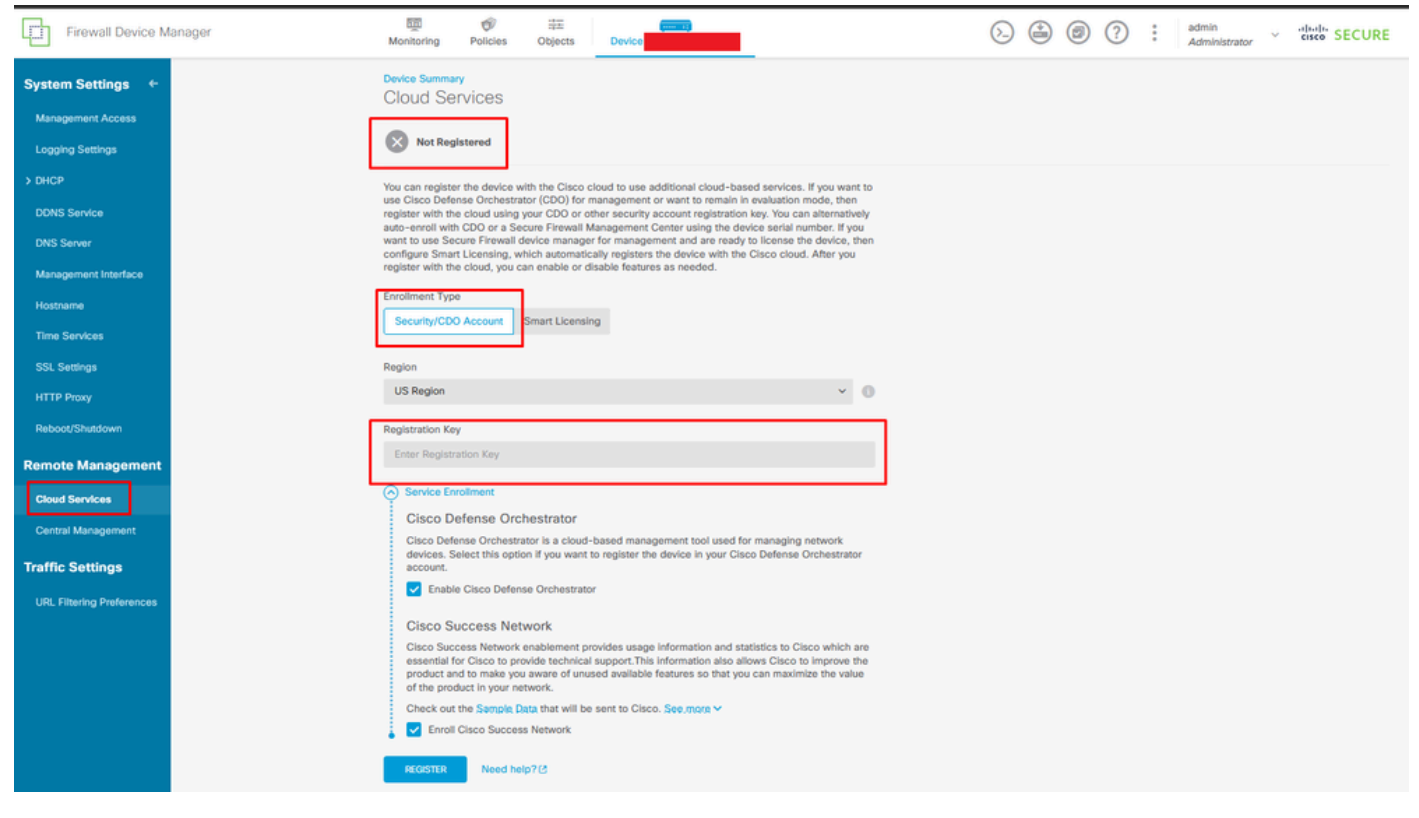

Registration to Cloud Services

The registration key can be found inside CDO. Navigate to CDO, go to Inventory > Add symbol.

A menu appears to select the type of device you have. Select the FTD option. You must have the FDM option enabled; otherwise, the corresponding migration cannot be performed. The type of registration uses **Use Registration Key**. In this option, the Registration Key appears in step number 3, which we must copy and paste into the FDM.

| diade Defense Orchestrator | Inventory                                                                       | Q Search                  | ॰ १४ - ०० - २०० छ | •      |
|----------------------------|---------------------------------------------------------------------------------|---------------------------|-------------------|--------|
| Hide Menu                  | Templates         Q         Search by Device Name, IP Address, or Serial Number | Displaying 8 of 8 results |                   | C () + |
| Multicloud Defense         | All ASA FTD                                                                     |                           |                   | /      |
| inventory                  | Name \$                                                                         | Configuration Status \$   | Connectivity \$   |        |

Onboard FDM, add option

A menu appears to Select a Device or Service Type.

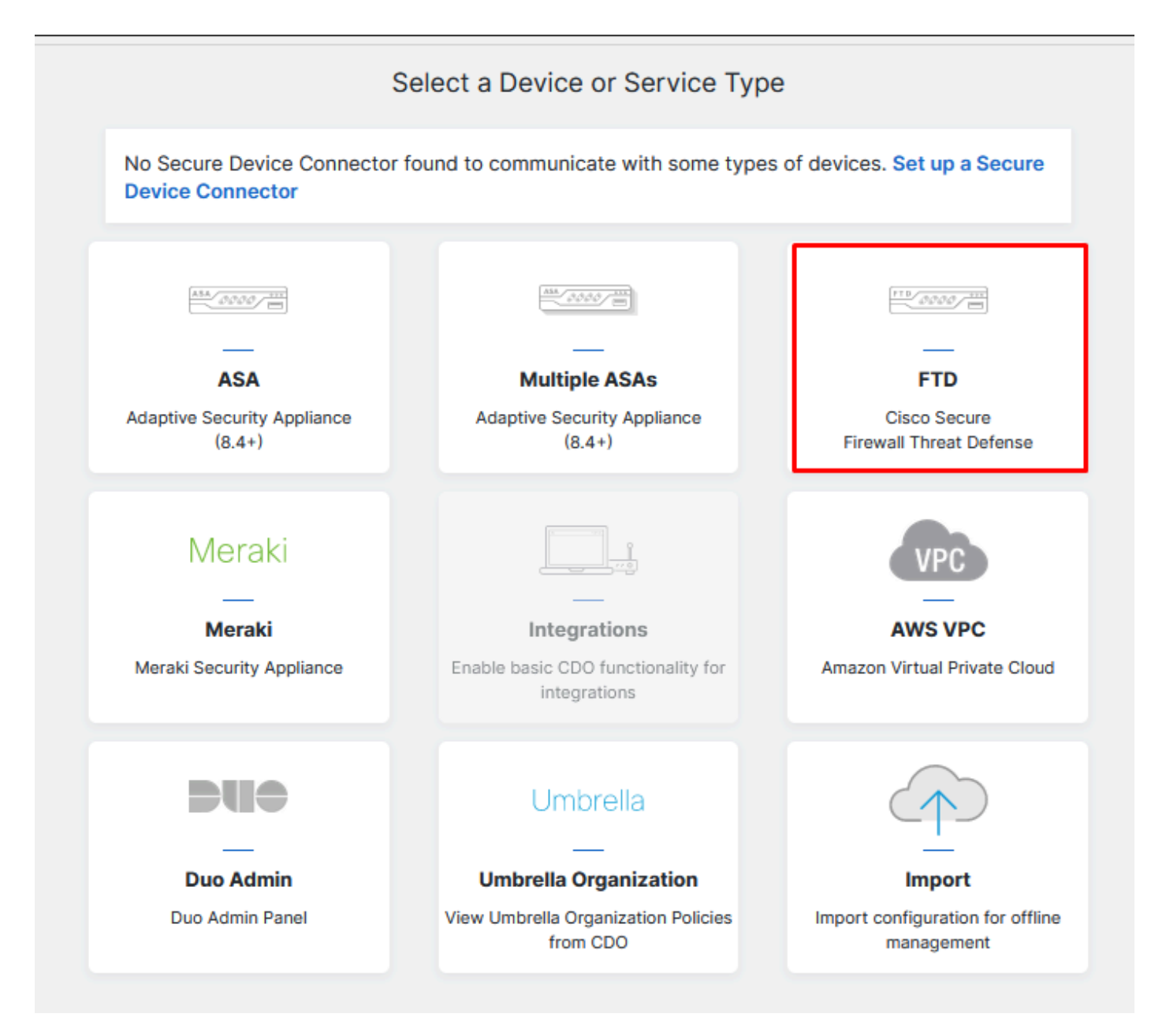

Select Device or Service Type

For this document, Select Registration Key has been selected.

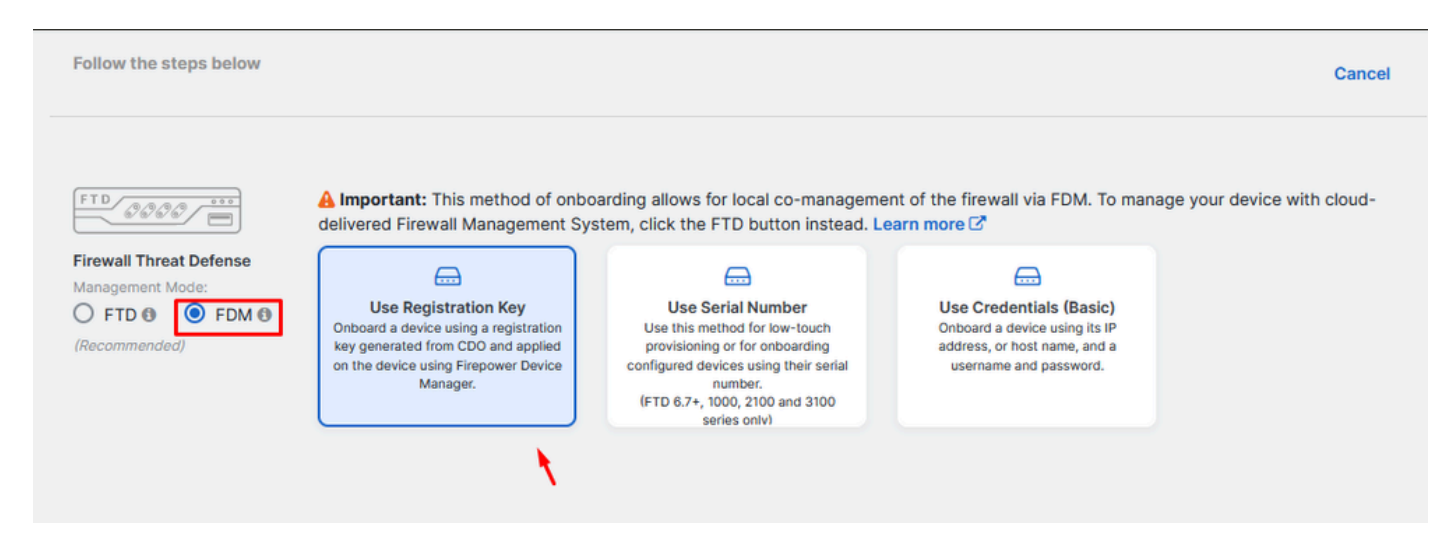

#### Here, it shows the Registration Key needed on the previous step.

| Fil<br>Mi | rewall Threat Defense<br>anagement Mode:<br>) FTD () () FDM ()<br>ecommended) | ▲ Important: This method of onboarding allows for local co-management of the firewall via FDM. To manage your device with delivered Firewall Management System, click the FTD button instead. Learn more Composition of the device using a registration Key Use Serial Number Use this method for low-touch provisioning or for onboarding configured devices using their serial number. (FTD 6.7+, 1000, 2100 and 3100 series only) | ith cloud- |
|-----------|-------------------------------------------------------------------------------|----------------------------------------------------------------------------------------------------|------------|
| 1         | Device Name                                                                   |                                                                                                    |            |
| 2         | Database Updates                                                              | Enabled                                                                                                    |            |
| 3         | Create Registration Key                                                       | 7a53c                                                                                                    |            |
| 4         | Smart License                                                                 | (Skipped)                                                                                                    |            |
| 5         | Done                                                                          | Your device is now onboarding.  This may take a long time to finish. You can check the status of the device on the Devices and Services page.  Add Labels  Add label groups and labels  Go to Inventory                                                                                                    |            |

Registration Process

Once the **Registration Key** has been obtained, copy and paste it into the FDM and click **Register**. After registering the FDM within Cloud Services, it is displayed as **Enabled** as shown in the image.

The Smart License has been skipped as the device is going to be registered once the device is up and running.

| Monitoring                                                                                                    | Policies                                                                                                    | <br>Objects                                                                                                    | Device: joroa-fdm-tech                                                                                                    |
|----------------------------------------------------------------------------------------------------|----------------------------------------------------------------------------------------------------|----------------------------------------------------------------------------------------------------|----------------------------------------------------------------------------------------------------|
| Device Summa<br>Cloud Se<br>Not Reg                                                                                                | ry<br>Prvices<br>Istered                                                                                                    |                                                                                                    |                                                                                                    |
| You can register<br>use Cisco Defe<br>register with th<br>auto-enroll with<br>want to use Se<br>configure Smar<br>register with th | er the device w<br>ense Orchestra<br>e cloud using<br>h CDO or a Se<br>cure Firewall o<br>rt Licensing, w<br>e cloud, you c | with the Cisco clo<br>ator (CDO) for ma<br>your CDO or oth<br>ocure Firewall Ma<br>device manager<br>which automatical<br>an enable or dis | bud to use additional cloud-based services. If you want to<br>anagement or want to remain in evaluation mode, then<br>her security account registration key. You can alternatively<br>anagement Center using the device serial number. If you<br>for management and are ready to license the device, then<br>Ily registers the device with the Cisco cloud. After you<br>able features as needed. |
| Enrollment Typ                                                                                                    | e                                                                                                    |                                                                                                    |                                                                                                    |
| Security/CD0                                                                                                    | O Account                                                                                                    | Smart Licensing                                                                                                    | 1                                                                                                    |
| Region<br>US Region                                                                                                    |                                                                                                    |                                                                                                    | ~ <b>6</b>                                                                                                    |
| Registration Ke                                                                                                    | У                                                                                                    |                                                                                                    |                                                                                                    |
| 7a53c2t                                                                                                    |                                                                                                    |                                                                                                    |                                                                                                    |
| Service En                                                                                                    | rollment                                                                                                    |                                                                                                    |                                                                                                    |
| Cisco D                                                                                                    | efense Orc                                                                                                    | hestrator                                                                                                    |                                                                                                    |
| Cisco Defe<br>devices. S<br>account.                                                                                               | ense Orchestra<br>elect this option                                                                                         | ator is a cloud-b<br>on if you want to                                                                                                    | ased management tool used for managing network<br>register the device in your Cisco Defense Orchestrator                                                                                                    |
| 🔽 Enabl                                                                                                    | e Cisco Defen                                                                                                    | se Orchestrator                                                                                                    |                                                                                                    |
| Cisco S                                                                                                    | uccess Net                                                                                                    | work                                                                                                    |                                                                                                    |
| Cisco Suc<br>essential f<br>product ar<br>of the prod                                                                              | cess Network<br>or Cisco to pro<br>nd to make you<br>duct in your ne                                                        | enablement pro-<br>ovide technical s<br>u aware of unuse<br>etwork.                                                                        | vides usage information and statistics to Cisco which are<br>support. This information also allows Cisco to improve the<br>ad available features so that you can maximize the value                                                                                                    |
| Check out                                                                                                    | the Sample D                                                                                                    | ata that will be s                                                                                                    | ent to Cisco. See more 🗸                                                                                                    |
| 🚦 🔽 Enroll                                                                                                    | Cisco Succes                                                                                                    | s Network                                                                                                    |                                                                                                    |
| REGISTER                                                                                                    | Need he                                                                                                    | lp? 🖸                                                                                                    |                                                                                                    |

FDM Registration

When registering FDM, it shows the Tenancy, Cloud services connected, and Registered.

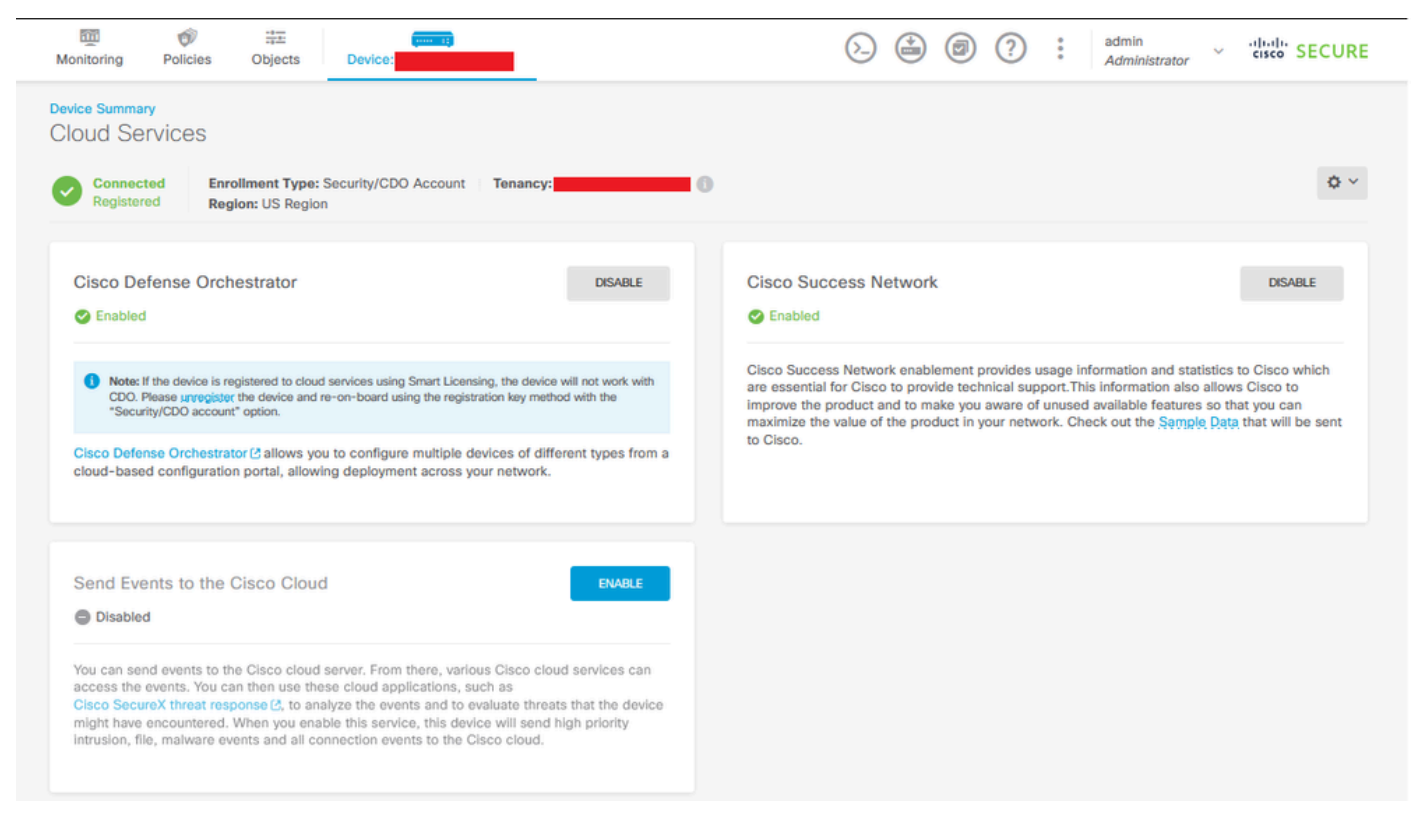

FDM Registration Complete

Within CDO, in the Inventory menu, the FDM can be found in the process of being on-boarded and synchronizing. The progress and flow of this synchronization can be reviewed within the **Workflows** section.

Once this process is completed, it appears be displayed as Synced and Online.

| estee Defense Orchestrator                    | Inventory               |                                                    |                      | Q Search                  | <mark>ଓ</mark> ⊳r- | ۵0-                | ₫1                                      | <u>۰</u>                                    |
|-----------------------------------------------|-------------------------|----------------------------------------------------|----------------------|---------------------------|--------------------|--------------------|-----------------------------------------|---------------------------------------------|
| Hide Menu                                     | T Devices Templates Q S | earch by Device Name, IP Address, or Serial Number |                      | Displaying 9 of 9 results | C 🛛 🕇              | > Fom<br>Devic     | ce Details                              | 2                                           |
| Configuration                                 | Name =                  |                                                    | Configuration Status | Connectivity \$           |                    | Se Ve              | odel<br>trial                           | Cisco Firepower Threat Defense for<br>Azure |
| <ul> <li>Policies</li> <li>Objects</li> </ul> | C FDM                   |                                                    |                      | Serial Number Mismatch    |                    | or<br>M<br>Sr      | nboarding<br>ethod<br>sort Version      | Registration Key<br>3.1.53.100-56           |
| -& VPN >                                      | C FTD                   |                                                    | Ø Not Synced         | Pending Setup             |                    | <b>ຈິ S</b> ງ<br>ແ | yncing<br>00 is communicat<br>a moment. | ing with your device. Please check back     |
| √r Analytics →                                | O FTD                   |                                                    |                      | Pending Setup             |                    | Devi               | API Tool                                |                                             |
| (+) Jobs                                      | O FTD                   |                                                    |                      | Pending Setup             |                    | 3                  | Workflows<br>Manage Back<br>Remove      | ups                                         |
| Settings >                                    | FDM                     |                                                    | Syncing              | Online                    |                    | Man                | agement                                 |                                             |
|                                               |                         |                                                    |                      | Online                    |                    | 6                  | Notes<br>Changelog<br>Executive Rep     | port                                        |
|                                               | O FTD                   |                                                    | O Not Synced         | A Unreachable             |                    | i≟ c               | onflict Detecti<br>heck every:          | Disabled •<br>Tenant default (24 hours) •   |
|                                               |                         |                                                    |                      |                           |                    | Labe               | el Groups and L                         | abels                                       |

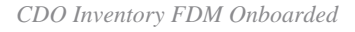

When the devices have been synchronized, it shows like Online and Synced.

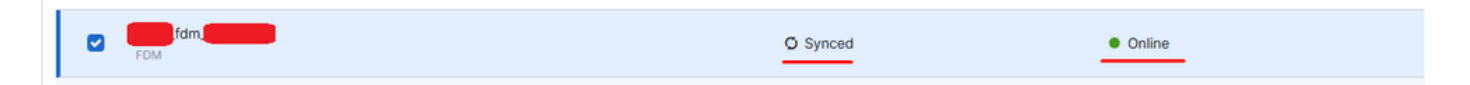

When the FDM has been successfully on-boarded to CDO, we must log out of the FDM. After logging out of the FDM, navigate within CDO to **Tools & Services > Migration > Firewall Migration Tool**.

| 😤 Tools & Services            |   | Tools & Services               | Migrations              |
|-------------------------------|---|--------------------------------|-------------------------|
| <ul><li>δ} Settings</li></ul> | > | Ø Dynamic Attributes Connector | Firewall Migration Tool |
|                               |   |                                | 會 ASA to FDM Migration  |
|                               |   | 😑 Firewall Management Center   | 畲 Migrate FTD to cdFMC  |
|                               |   | ASA Templates                  |                         |
|                               |   |                                |                         |

Click the **Add** symbol, and a random name appears, indicating that the name needs to be renamed to initiate the migration process.

| •     | g Search for a migration by name | Displaying 0 of 0 results                                |                                           |         | 10 |
|-------|----------------------------------|----------------------------------------------------------|-------------------------------------------|---------|----|
| Nerve | J Status                         | Created Data: 0                                          | Deprovisioning Data a                     | Actions | 1  |
|       | No migratio                      | ons found. Begin migrating ASA, FDM, Checkpoint, Fortine | , or Palo Alto Networks firewalls to FTD. |         |    |
|       |                                  |                                                          |                                           |         |    |

After renaming, click on **Launch** to begin the migration.

|   |                                                                                                    | C Search             |
|---|----------------------------------------------------------------------------------------------------|----------------------|
|   | Initialize Migration                                                                                                    | ×                    |
|   | To initialize the migration process, name this migration and click OK. CD notify you when the migration tool is ready for use. When ready, select to migration and launch the tool. | 0 will<br>this named |
|   | Name *                                                                                                    |                      |
| I | .fdm_migration                                                                                                    |                      |
| l | This is an auto-generated name. You can change it if you wish.                                                                                                    |                      |
|   | Cano                                                                                                    | OK                   |
|   |                                                                                                    |                      |

Initialize Migration

Click **Launch** to start the migration configuration.

|                               | Q Search                                                                  | <u>७</u> फ़ा• <b>∆</b> 0- ⇔1                                                             | · ·                                                                                                    |
|-------------------------------|---------------------------------------------------------------------------|------------------------------------------------------------------------------------------|----------------------------------------------------------------------------------------------------|
| Displaying 1 of 1 results     |                                                                           |                                                                                          | i C +                                                                                                    |
| tus Created Date ©            | Deprovisioning Date ©                                                     | Actions                                                                                  |                                                                                                    |
| Ready to Migrate Jun 12, 2024 | Jun 19, 2024                                                              | C 🔒 Launch                                                                               |                                                                                                    |
|                               |                                                                           |                                                                                          |                                                                                                    |
|                               |                                                                           |                                                                                          |                                                                                                    |
| R                             | Displaying 1 of 1 results as Created Date 2 leady to Migrate Jun 12, 2024 | Created Date ©         Deprovisioning Date ©           Jun 12, 2024         Jun 19, 2024 | Q     Search     S     Pr     A     D       Displaying 1 of 1 results       xs     Created Date 2     Actions       leady to Migrate     Jun 12, 2024     Jun 19, 2024     If a conch |

Migration Launch process

After clicking **Launch**, a window is going to open for the migration process where the option Cisco Secure Firewall Device Manager (7.2+) is selected. As previously mentioned, this option is enabled starting from version 7.2.

# Firewall Migration Tool (Version 6.0.1)

## Select Source Configuration ()

| Source Firewall Vendor                      |   |  |  |  |
|---------------------------------------------|---|--|--|--|
| Select Source                               | ^ |  |  |  |
| Cisco ASA (8.4+)                            |   |  |  |  |
| Cisco Secure Firewall Device Manager (7.2+) |   |  |  |  |
| Check Point (r75-r77)                       |   |  |  |  |
| Check Point (r80-r81)                       |   |  |  |  |
| Fortinet (5.0+)                             |   |  |  |  |
| Palo Alto Networks (8.0+)                   |   |  |  |  |

FMT Select Source Configuration

Once selected, three different migration options are presented: Shared Configuration Only, Includes Device & Shared Configurations, and Includes Device & Shared Configurations to FTD New Hardware.

For this instance, the second option, Migrate Firepower Device Manager (Includes Device & Shared Configuration), is performed.

| ) C | lick on text below to get additional details on each of the migration options                                                                                                  |        |
|-----|----------------------------------------------------------------------------------------------------|--------|
| )   | Migrate Firepower Device Manager (Shared Configurations Only)                                                                                                    | >      |
|     | Migrate Firepower Device Manager (Includes Device & Shared Configurations)                                                                                                    | $\sim$ |
|     | <ul> <li>This option migrates both device and shared configuration. Same FTD is moved from FDM managed to FMC managed.</li> </ul>                                              |        |
|     | <ul> <li>The migration process is to be done over a scheduled downtime or maintenance window. There is<br/>device downtime involved in this migration process.</li> </ul>      |        |
|     | <ul> <li>Ensure connectivity between FDM device and FMC to move the device from FDM to FMC using FDM.</li> </ul>                                                               |        |
|     | <ul> <li>User should provide FDM credentials to fetch details.</li> </ul>                                                                                                    |        |
|     | <ul> <li>FDM Devices enrolled with the cloud management will lose access upon registration with FMC</li> </ul>                                                                 |        |
|     | • Ensure out-of-band access to FTD device is available, to access the device in case of accessibility issues during migration.                                                 |        |
|     | • It is highly recommended that a backup (export) of the FDM configuration is performed to restore the original state of the firewall managed by FDM if required.              |        |
|     | <ul> <li>If the FTD devices are in a failover pair, failover needs to be disabled (break HA) before proceeding with<br/>moving manager from FDM to FMC.</li> </ul>             |        |
|     | <ul> <li>FDM with Universal PLR cannot be moved from FDM to FMC.</li> </ul>                                                                                                    |        |
|     | • FDM with flexConfig objects or flexconfig polcies cannot be moved from FDM to FMC. The flexconfig objects and policies must be completely removed from FDM before migration. |        |
|     | FMC should be registered to Smart Licensing Server.                                                                                                    |        |

Migration Options

Once the migration method has been selected, proceed to select the device from the list provided.

| Live Connect to FDM                                                                                                    |
|----------------------------------------------------------------------------------------------------|
| Select any FDM device onboarded on CDO from the below dropdown.                                                                                           |
| <ul> <li>Only devices with online connectivity and synced status will be<br/>displayed in the dropdown.</li> </ul>                                        |
| <ul> <li>Click on change device status button to update the FDM device status<br/>from In-Use to Available.</li> <li>Select FDM Managed Device</li> </ul> |
| Select FDM Managed Device                                                                                                    |
| fdm_fdm_fdm_fdm_fdm_fdm_fdm_fdm_fdm_fdm_                                                                                                    |
| Connect                                                                                                    |

FDM Device Selection

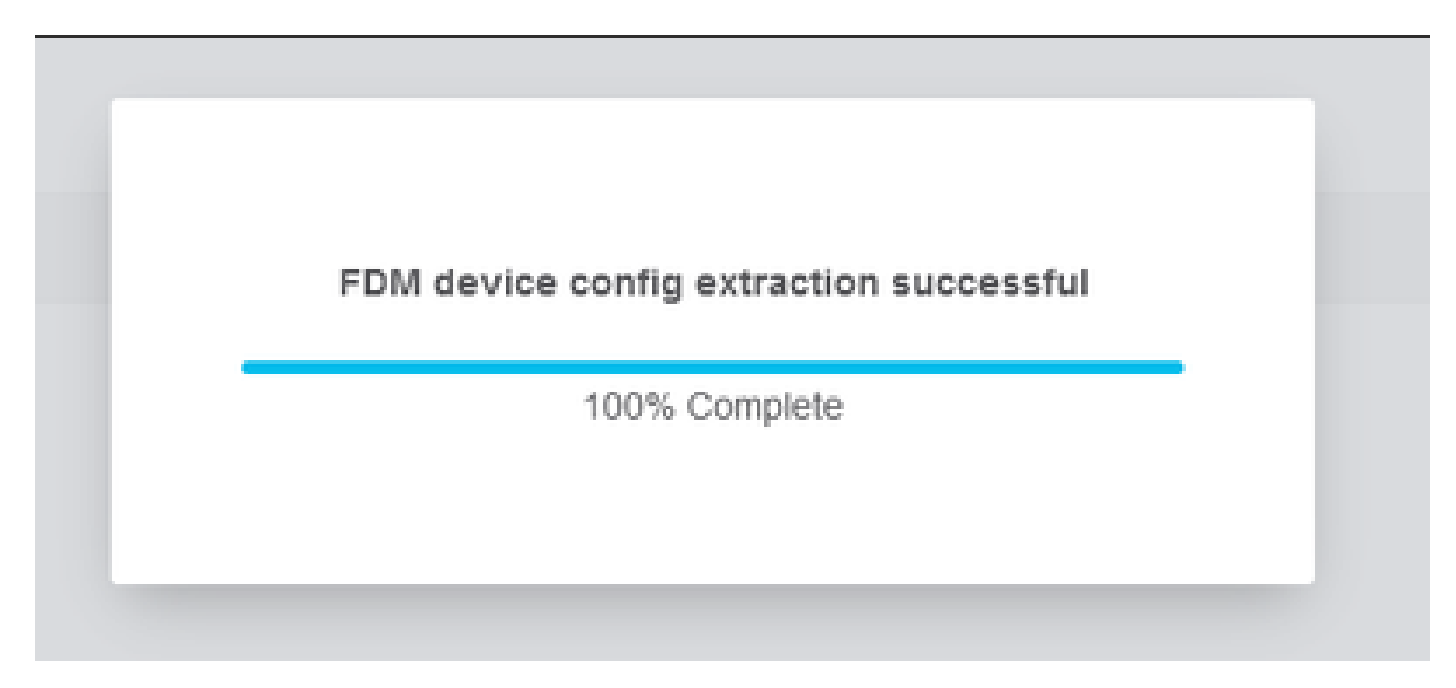

Config Extraction Completed

It is recommended to open the tab located at the top to review and understand at which step we are when the device has been selected.

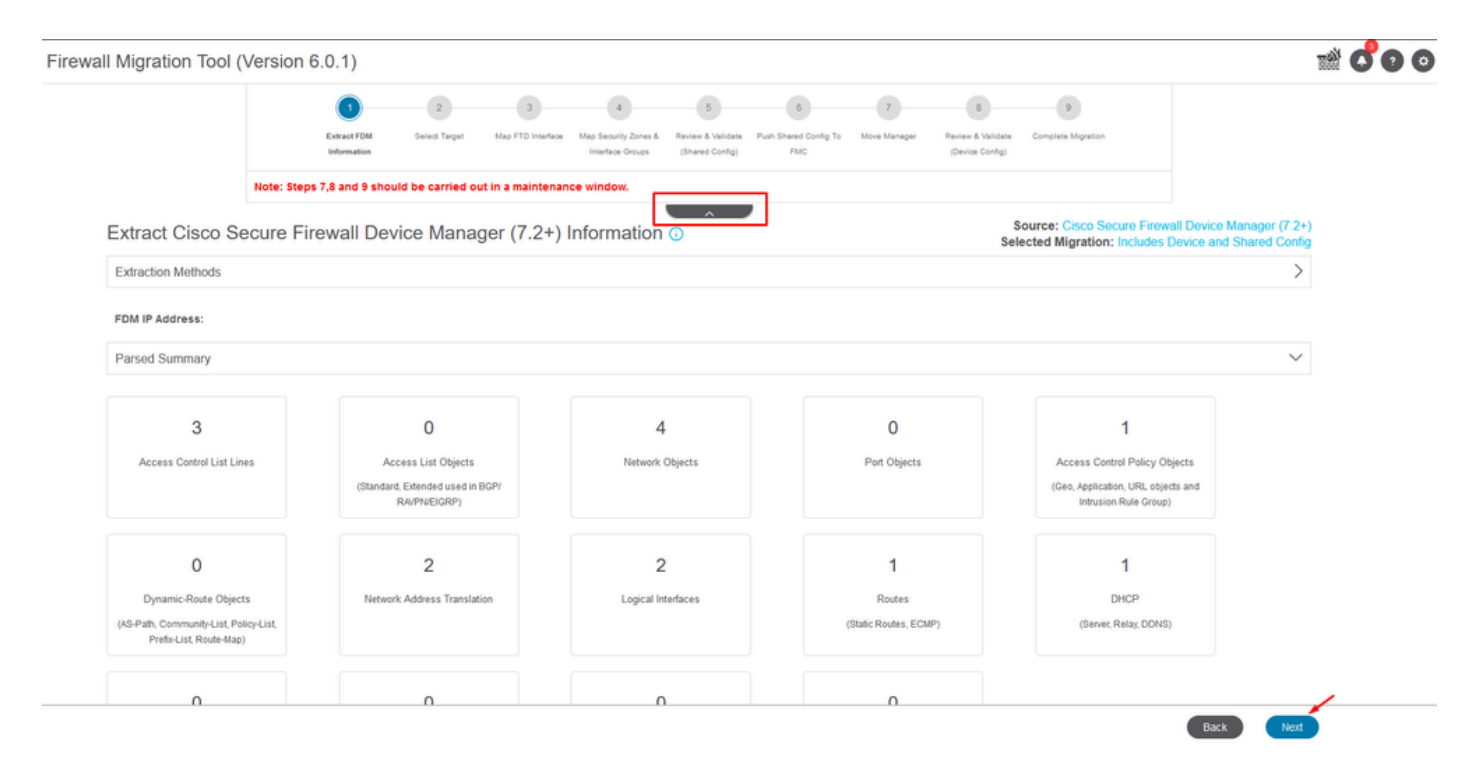

Steps for Migration Process

Being a new migration, select **Cancel** when prompted with the option "*Do you want to use an Existing Access Control Policy, NAT or RAVPN Policy on FMC?*"

| Do you want to use an Existing Access Control Policy, NAT or RAVPN Policy on FMC. |  |
|-----------------------------------------------------------------------------------|--|
| 🔿 Yes 💿 No                                                                        |  |
| Save Cancel                                                                       |  |
|                                                                                   |  |

Cancel option for Existing Configuration

Afterwards, there are going to be options to select the Features to be migrated as shown in the image. Click **Proceed**.

|                           | 1                                | 2               | 3                  | 4                                        | 5                                    | 6                            | 7                | 8                                    | 9                                                |                                                             |
|---------------------------|----------------------------------|-----------------|--------------------|------------------------------------------|--------------------------------------|------------------------------|------------------|--------------------------------------|--------------------------------------------------|-------------------------------------------------------------|
|                           | Extract FDM Information          | Select Target   | Map FTD Interface  | Map Security Zones &<br>Interface Groups | Review & Validate<br>(Shared Config) | Push Shared Config To<br>FMC | Move Manager     | Review & Validate<br>(Device Config) | Complete Migration                               |                                                             |
|                           | Note: Steps 7,8 and 9 should     | d be carried o  | ut in a maintena   | nce window.                              |                                      |                              |                  |                                      |                                                  |                                                             |
| Select Target 🗿           |                                  |                 |                    |                                          | ^                                    |                              |                  | Sele                                 | ource: Cisco Secure Fi<br>cted Migration: Includ | rewall Device Manager (7.2+)<br>es Device and Shared Config |
| Firewall Management - C   | Cloud-delivered FMC              |                 |                    |                                          |                                      |                              |                  |                                      |                                                  | >                                                           |
| Select Features           |                                  |                 |                    |                                          |                                      |                              |                  |                                      |                                                  | ~                                                           |
| Device Configuration      |                                  | SI              | ared Configura     | tion                                     |                                      |                              | 0                | Optimization                         |                                                  |                                                             |
| ✓ Interfaces              |                                  | ~               | Access Control     |                                          |                                      |                              |                  | Migrate Only Re                      | eferenced Objects                                |                                                             |
| Routes                    |                                  |                 | 🧹 Migrate tunn     | elled rules as Pref                      | ilter                                |                              |                  | Object Group S                       | earch 🕕                                          |                                                             |
| ECMP                      |                                  | -               | NAT                |                                          |                                      |                              |                  |                                      |                                                  |                                                             |
| Static                    |                                  | ~               | Network Objects    |                                          |                                      |                              |                  |                                      |                                                  |                                                             |
| BGP                       |                                  |                 | ] Port Objects(no  | data)                                    |                                      |                              |                  |                                      |                                                  |                                                             |
| EIGRP                     |                                  |                 | Access List Obj    | ects(Standard, Ext                       | ended)                               |                              |                  |                                      |                                                  |                                                             |
| Site-to-Site VPN Tunn     | els (no data)                    | ~               | Access Control I   | Policy Objects (Ge                       | olocation, Applic                    | ation, URL objects a         | nd Intrusion Rul | e                                    |                                                  |                                                             |
| Policy Based (Cry         | pto Map)                         |                 | Time based Obi     | ects (no data)                           |                                      |                              |                  |                                      |                                                  |                                                             |
| Route Based (VTI          | 9                                |                 | Remote Access      | VPN                                      |                                      |                              |                  |                                      |                                                  |                                                             |
| Platform Settings         |                                  |                 | File and Malware   | Policy                                   |                                      |                              |                  |                                      |                                                  |                                                             |
| - DHCP                    |                                  |                 |                    |                                          |                                      |                              |                  |                                      |                                                  |                                                             |
| Server                    |                                  |                 |                    |                                          |                                      |                              |                  |                                      |                                                  |                                                             |
| Relay                     |                                  |                 |                    |                                          |                                      |                              |                  |                                      |                                                  |                                                             |
| DDNS                      |                                  |                 |                    |                                          |                                      |                              |                  |                                      |                                                  |                                                             |
| Proceed                   |                                  |                 |                    |                                          |                                      |                              |                  |                                      |                                                  |                                                             |
| Note:Platform settings an | d file and malware policy migrat | ion is supporte | d in FMC 7.4 and I | ater versions.                           |                                      |                              |                  |                                      |                                                  |                                                             |

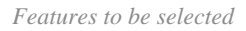

#### Then Start Conversion.

| Firewall Migration To | ool (Version 6.0       | .1)                       |                 |                   |                                          |                                      |                              |              |                                      |                                                         |                                                       |
|-----------------------|------------------------|---------------------------|-----------------|-------------------|------------------------------------------|--------------------------------------|------------------------------|--------------|--------------------------------------|---------------------------------------------------------|-------------------------------------------------------|
|                       |                        | 1                         | 2               | 3                 | 4                                        | 5                                    | 6                            | 7            | 8                                    | 9                                                       |                                                       |
|                       |                        | Extract FDM Information   | Select Target   | Map FTD Interface | Map Security Zones &<br>Interface Groups | Review & Validate<br>(Shared Config) | Push Shared Config To<br>FMC | Move Manager | Review & Validate<br>(Device Config) | Complete Migration                                      |                                                       |
|                       |                        | Note: Steps 7,8 and 9 sho | Id be carried o | ut in a maintena  | nce window.                              |                                      | _                            |              |                                      |                                                         |                                                       |
| Se                    | elect Target 🕠         |                           |                 |                   |                                          | ^                                    |                              |              | Sciences                             | ource: Cisco Secure Firew<br>cted Migration: Includes [ | all Device Manager (7.2+)<br>Device and Shared Config |
| FI                    | irewall Management - C | loud-delivered FMC        |                 |                   |                                          |                                      |                              |              |                                      |                                                         | >                                                     |
| Se                    | elect Features         |                           |                 |                   |                                          |                                      |                              |              |                                      |                                                         | >                                                     |
| R                     | ule Conversion/ Proces | ss Config                 |                 |                   |                                          |                                      |                              |              |                                      |                                                         | ~                                                     |
| C                     | Start Conversion       |                           |                 |                   |                                          |                                      |                              |              |                                      |                                                         |                                                       |

Start conversion.

Once the parsing process has concluded, two options can be used: **Download** the document and continue with the migration by clicking **Next**.

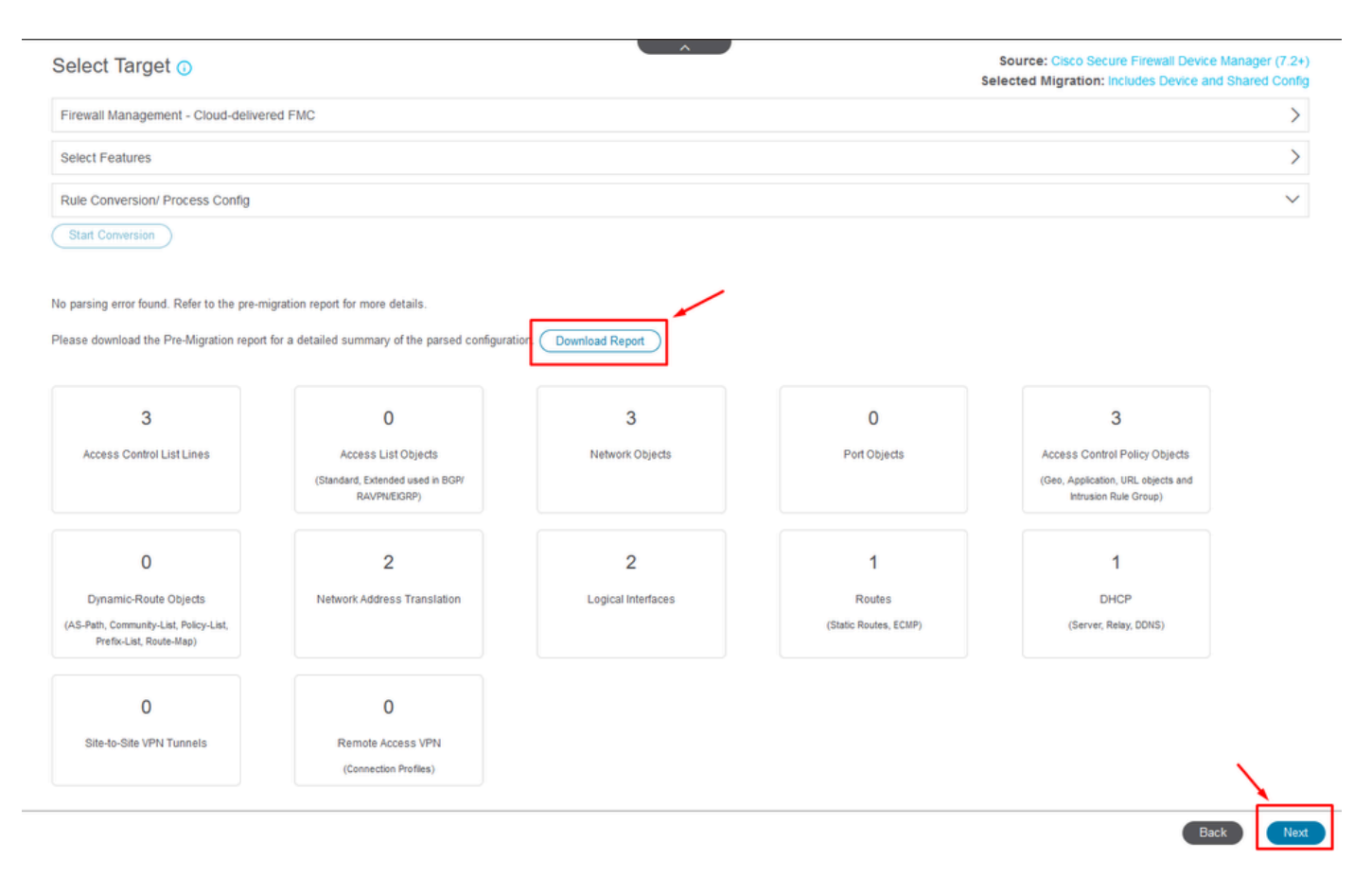

#### Download Report.

The device interfaces are set to be displayed. As a best practice, it is advisable to click **Refresh** to update the interfaces. Once validated, you can proceed by clicking **Next.** 

| Map FTD Interface O     Interface Name       FDM Interface Name     FTD Interface Name       Ggabitthemetion     Ggabitthemetion     |
|----------------------------------------------------------------------------------------------------|
| Map FTD Interface Image: (7.2*)         Compatible meetio         Ogabitithemeetio         Ogabitithemeetio         Ogabitithemeetio |
| FDM Interface Name     FDD Interface Name       OgabetEnerret00     OgabetEnerret00       OgabetEnerret01     OgabetEnerret01        |
| OgaabEthernet00         OgaabEthernet00           OgaabEthernet011         OgaabEthernet011                                          |
| Ggab#ElhernetD1 Ggab#ElhernetD1                                                                                                    |
|                                                                                                    |

Interfaces Displayed

Navigate to the **Security Zones** and **Interface Groups** section, where you need to add manually with Add SZ & IG. For this example, **Auto-Create** has been chosen. This helps to automatically generate the interfaces within the FMC to which you are migrating. After finish, click on the **Next** button.

#### Firewall Migration Tool (Version 6.0.1)

|                       | Extract FDM Information      | 2 3<br>Select Target Map FTD Interface | 5<br>Map Security Zones 8. Review & Validat<br>Interface Groups (Shared Config) | 6<br>Push Shared Config To<br>FMC | 7<br>Move Manager Review<br>(Device | 8 9<br>& Validate Complete Mgration<br>e Config) |                                                                          |
|-----------------------|------------------------------|----------------------------------------|---------------------------------------------------------------------------------|-----------------------------------|-------------------------------------|--------------------------------------------------|--------------------------------------------------------------------------|
|                       | Note: Steps 7,8 and 9 should | d be carried out in a maintena         | ance window.                                                                    | _                                 |                                     |                                                  |                                                                          |
| Map Security Zone     | es and Interface Group       | ps 🕡                                   | ^                                                                               | Add Si                            | Z & IG Auto-Crea                    | Source: Cisco Se<br>Selected Option              | cure Firewall Device Manager (7.2+)<br>Includes Device and Shared Config |
| FDM Logical Interface | FDM Security Zones           | s FTD Interface                        | FMC Security                                                                    | Zones FI                          | IC Interface Groups                 |                                                  |                                                                          |
| outside               | outside_zone                 | GigabitEthernet0/0                     | outside_zone (A)                                                                | Sele                              | ct interface Groups                 | ~                                                |                                                                          |
| inside                | inside_zone                  | GigabitEthernet0/1                     | inside_zone (A)                                                                 | Sele                              | ct Interface Groups                 | ~                                                |                                                                          |
|                       |                              |                                        |                                                                                 |                                   |                                     |                                                  |                                                                          |

Security Zones and Interface Groups

Auto-Create option maps FDM interfaces to existing FTD Security Zones and interfaces groups in FMC that have the same name.

|         |                                                                                                    | C     |
|---------|----------------------------------------------------------------------------------------------------|-------|
| FTD     |                                                                                                    | Group |
| Gigabit | Auto-Create                                                                                                    | ups   |
| Gigabit | Auto-create maps FDM interfaces to existing FTD security zones and interface<br>groups in FMC that have the same name. If no match is found, the Migration Tool<br>creates a new FTD security zone and interface group with the same name in FMC. | ups   |
|         | Select the objects that you want to map to FDM interfaces                                                                                                    |       |
|         | 🤜 Security Zones 🔽 Interface Groups                                                                                                    |       |
|         | Cancel Auto-Create                                                                                                    |       |
|         |                                                                                                    |       |

Auto-Create Option.

Then select Next.

| Image: training into training into traininto traininto training into traininto training into trai | Firewall Migration Tool (Version 6.0. | .1)                                       |                                                            |                                                                |                                       |                                           |                                                           |                                                       |
|----------------------------------------------------------------------------------------------------|---------------------------------------|-------------------------------------------|------------------------------------------------------------|----------------------------------------------------------------|---------------------------------------|-------------------------------------------|-----------------------------------------------------------|-------------------------------------------------------|
| Item::       tem::       tem:: <t< th=""><th></th><th>Extract FDM Information Select Targe</th><th>3 4 Map FTD Interface Map Security Zone<br/>Interface Group</th><th>5<br/>es &amp; Review &amp; Validate Push Share<br/>is (Shared Confg) Fi</th><th>6 7<br/>d Config To Move Manager<br/>MC</th><th>8<br/>Review &amp; Validate<br/>(Device Config)</th><th>9<br/>Complete Migration</th><th></th></t<>                                                                                                    |                                       | Extract FDM Information Select Targe      | 3 4 Map FTD Interface Map Security Zone<br>Interface Group | 5<br>es & Review & Validate Push Share<br>is (Shared Confg) Fi | 6 7<br>d Config To Move Manager<br>MC | 8<br>Review & Validate<br>(Device Config) | 9<br>Complete Migration                                   |                                                       |
| Image: Security Zones and Interface Groups ()       Image: Society Zones       FID Interface Image: Society Zones       FID Interface Image: Society Zones       FID Interface Image: Society Zones       FID Interface Image: Society Zones       FID Interface Image: Society Zones       FID Interface Image: Society Zones       FID Interface Image: Society Zones       FID Interface Image: Society Zones       FID Interface Image: Society Zones       FID Interface Image: Society Zones       FID Interface Image: Society Zones       FID Interface Image: Society Zones       FID Image: Society Zones       FID Image: Society Zones <t< td=""><td></td><td>Note: Steps 7,8 and 9 should be carrie</td><td>ed out in a maintenance window.</td><td></td><td></td><td></td><td></td><td></td></t<>                                                                                                    |                                       | Note: Steps 7,8 and 9 should be carrie    | ed out in a maintenance window.                            |                                                                |                                       |                                           |                                                           |                                                       |
| FDM Logical Interface N       FDM Security Zones       FD Interface       FMC Security Zones       FMC Interface Groups         viside       usble_zone       GgaddEthernet50       usble_zone (A)       usble_g (A)       v         made       usble_zone       GgaddEthernet51       node_zone (A)       usble_g (A)       v         Mode_Zone       GgaddEthernet51       node_zone (A)       usble_g (A)       v         Mode_Zone       GgaddEthernet51       node_zone (A)       usble_g (A)       v         Mode_Zone       GgaddEthernet51       node_zone (A)       usble_g (A)       v                                                                                                    | Map Security Zones                    | s and Interface Groups 🕕                  |                                                            |                                                                |                                       |                                           | Source: Cisco Secure Firew<br>Selected Option: Includes I | all Device Manager (7.2+)<br>Device and Shared Config |
| FDM Logical Interface N       FDM Security Zones       FDD Interface       FMC: Security Zones       FMC: Security Zones       FMC: Security Zones       FMC: Security Zones         extade       outside_zone       Orgatititemention       outside_zone (A)       outside_g(A)       v         extade       issde_zone       Orgatititemention       issde_zone (A)       issde_g(A)       v         extade       issde_zone       Orgatititemention       issde_zone (A)       issde_g(A)       v         extade       issde_zone       Orgatititemention       issde_zone (A)       issde_zone (A)       issde_g(A)       v                                                                                                    |                                       |                                           |                                                            |                                                                | Add SZ & IG                           | uto-Create                                |                                                           |                                                       |
| outside       outside_zone       Ogsbitthermethth       outside_zone (A)       outside_y(A)       v         nade       nade_zone       Ogsbitthermethth       nade_zone (A)       nade_g(A)       v         Nade_Click on Auto-Create button to auto map the FDM namef as the name of the FMC interface objects and security zones. Click on next button to proceed ahead.         10       PR-9287 2        q = Page 1       of 1 > b]                                                                                                    | FDM Logical Interface N               | FDM Security Zones                        | FTD Interface                                              | FMC Security Zones                                             | FMC Interface G                       | oups                                      |                                                           |                                                       |
| made       made_zone       GigateEthemetD1       made_zone (A)       made_ug (A)       v         Image: Second Action Create button to auto map the FDM nameif as the name of the FMC interface objects and security zones. Click on next button to proceed ahead.       Image: Second Action Create button to auto map the FDM nameif as the name of the FMC interface objects and security zones. Click on next button to proceed ahead.         Image: Second Action Create button to auto map the FDM nameif as the name of the FMC interface objects and security zones. Click on next button to proceed ahead.                                                                                                    | outside                               | outside_zone                              | GigabitEthernet0/0                                         | outside_zone (A)                                               | outside_ig (A)                        | ~                                         |                                                           |                                                       |
| Note: Click on Auto-Create button to auto map the FDM nameif as the name of the FMC interface objects and security zones. Click on next button to proceed ahead.                                                                                                    | inside                                | inside_zone                               | GigabitEthernet0/1                                         | inside_zone (A)                                                | inside_ig (A)                         | ÷                                         |                                                           |                                                       |
| 10 v pet,page 2  4 4 Page 1 of 1 ▶ ▶                                                                                                    | <u>Note:</u> Click on Auto-Create bu  | itton to auto map the FDM nameif as the r | name of the FMC interface objects and                      | d security zones. Click on next                                | ; button to proceed ahead.            |                                           |                                                           |                                                       |
|                                                                                                    | 10 v per.pege 2 [4                    | ∢ Page 1 of 1 ⊨ ►                         |                                                            |                                                                |                                       |                                           |                                                           |                                                       |

After Auto-Creation option.

In step 5, as shown in the top bar, take the time to examine the Access Control Policies (ACP), Objects, and NAT rules. Continue by carefully reviewing each item and then click on **Validate** to confirm that there are no issues with names or configurations.

| Firewall Migration     | Tool   | (Versio          | n 6.0.1)                                     |                                                                                                    |                                                  |                                              |                                                   |                                                 |
|------------------------|--------|------------------|----------------------------------------------|----------------------------------------------------------------------------------------------------|--------------------------------------------------|----------------------------------------------|---------------------------------------------------|-------------------------------------------------|
|                        |        |                  | 1 2<br>Extract FDM Information Select Target | 3 4 S<br>Map FTD Interface Map Security Zones & Review & Validate<br>Interface Groups (Bhared Config) | 6 7<br>Push Shared Config To Move Manager<br>FMC | 8<br>Review & Validate Com<br>(Device Confg) | 9<br>piete Migration                              |                                                 |
|                        |        |                  | Note: Steps 7,8 and 9 should be carried of   | out in a maintenance window.                                                                          |                                                  |                                              |                                                   |                                                 |
|                        | Opti   | mize, R          | eview and Validate Shared Con                | figuration Only 💿                                                                                     | ,                                                | Sourc<br>Selected                            | e: Cisco Secure Firewal<br>Migration: Includes De | Device Manager (7.2+)<br>vice and Shared Config |
|                        | Access | Control          | Dbjects NAT Interfaces Routes Site-to-S      | Site VPN Tunnels 🜒 Remote Access VPN SI                                                               |                                                  |                                              |                                                   |                                                 |
|                        | Acc    | ess List Obje    | cts Network Objects Port Objects Access Co   | ontrol Policy Objects VPN Objects Dynamic-Rout                                                        | e Objects                                        |                                              |                                                   |                                                 |
|                        | Sel    | lect all 3 entri | ies Selected: 0/3 Actions - Save             |                                                                                                    |                                                  |                                              | Q Search                                          | +                                               |
|                        | •      | *                | Name<br>Q                                    | Validation State                                                                                      | Туре<br>Q                                        |                                              | /alue<br>2                                        |                                                 |
|                        | 0      | 1                | OutsidelPv4Gateway                           | Validation pending                                                                                    | Network Object                                   | 172                                          | 2.18.1.1                                          |                                                 |
|                        | 0      | 2                | OutsideIPv4DefautRoute                       | Validation pending                                                                                    | Network Object                                   | 0.0                                          | 0.0/0                                             |                                                 |
|                        |        | 3                | Banned                                       | Validation pending                                                                                    | Network Object                                   | 103                                          | 3.104.73.155                                      |                                                 |
|                        |        |                  |                                              |                                                                                                    |                                                  |                                              |                                                   |                                                 |
| rpage 1 to 3 of 3  4 4 | Page   | 1_ of 1 ≽        | И                                            |                                                                                                    |                                                  | Val                                          | lidate                                            |                                                 |

Access Control, Objects and NAT Configurations

Then Push Shared Configuration Only

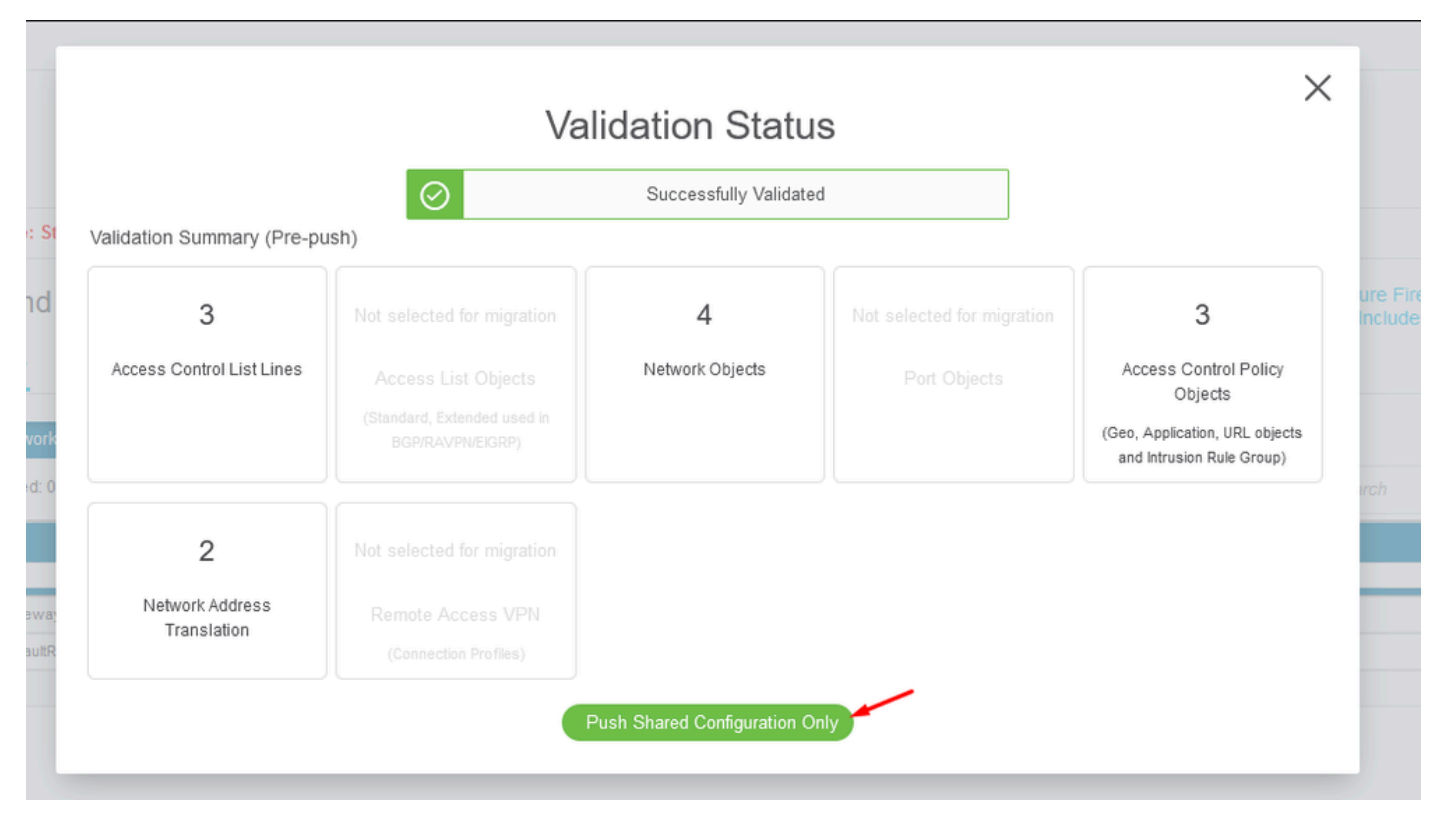

Push Shared Configuration Only

The percentage of completion and the specific task being worked on can be observed.

| Firewall Migratio | on Tool (Version 6.0.1)                 |                                  |                                                                                                    |                                                                                                    |
|-------------------|-----------------------------------------|----------------------------------|----------------------------------------------------------------------------------------------------|----------------------------------------------------------------------------------------------------|
|                   | Push Shared Config to I                 | FMC                              | PUSHING                                                                                                    | Source: Cisco Secure Firewall Device Manager (7.2+)<br>Selected Migration: Includes Device and Shared Config |
|                   | Migration Status                        |                                  | 24% Complete                                                                                                  |                                                                                                    |
|                   | Network Objects                         | 0                                | Push to Cloud-delivered FMC is In progress. Please<br>wait for entire push process to complete the migration. |                                                                                                    |
|                   | Network Address Translation             | 0                                |                                                                                                    |                                                                                                    |
|                   | Access Control Policies                 | 0                                |                                                                                                    |                                                                                                    |
|                   | Policy Assignment                       |                                  |                                                                                                    |                                                                                                    |
|                   | Please download the Post-Push migration | n report for a detailed summary. |                                                                                                    |                                                                                                    |

Pushing Percentage

After completion of step 5, proceed to step 6, as displayed in the top bar, where the **Push Shared Configuration to FMC** takes place. At this, select the **Next** button to advance.

|                                                                                                    | 1<br>Extract FDM Informat                  | 2<br>ion Select Target                                                                      | 3<br>Map FTD Interface | 4<br>Map Security Zones &<br>Interface Groups | 5<br>Review & Validate<br>(Shared Config) | Push Shared Config<br>To FMC | 7<br>Move Manager | 8<br>Review & Validate<br>(Device Config) | 9<br>Complete Migration                                                                                        |                        |
|----------------------------------------------------------------------------------------------------|--------------------------------------------|---------------------------------------------------------------------------------------------|------------------------|-----------------------------------------------|-------------------------------------------|------------------------------|-------------------|-------------------------------------------|----------------------------------------------------------------------------------------------------|------------------------|
|                                                                                                    | Note: Steps 7,8 and 9 sh                   | ould be carried out                                                                         | t in a maintena        | nce window.                                   |                                           |                              |                   |                                           |                                                                                                    |                        |
| Push Shared Co                                                                                                    | nfig to FMC                                |                                                                                             |                        |                                               | ^                                         |                              |                   | Solution                                  | Source: Cisco Secure Fire                                                                                      | vall Device Manager    |
| Migration Status                                                                                                    |                                            |                                                                                             |                        |                                               |                                           |                              |                   | aen                                       | ected migration. Includes                                                                                      | Device and Shared      |
| Live Connect:                                                                                                    |                                            |                                                                                             |                        |                                               |                                           |                              |                   |                                           |                                                                                                    |                        |
| Selected Context: Single C<br>Migration Summary (Post F                                                             | untext Mode                                |                                                                                             |                        |                                               |                                           |                              |                   |                                           |                                                                                                    |                        |
| Selected Context: Single C<br>Migration Summary (Post F                                                             | ontext Mode                                |                                                                                             |                        | 4                                             |                                           |                              |                   |                                           | 3                                                                                                    |                        |
| Selected Context: Single C<br>Migration Summary (Post F<br>3<br>Access Control List Line                            | suntext Mode<br>tush)<br>s                 |                                                                                             |                        | 4<br>Network (                                | 76jects                                   |                              |                   |                                           | 3<br>Access Control Policy O<br>(Gee, Application, URL obje<br>Intrusion Rule Group)                           | bjects<br>(ts and<br>) |
| Selected Context: Single C<br>Migration Summary (Post F<br>3<br>Access Control List Line<br>Not selected for migrab | sentext Mode<br>sush)<br>s<br>(Slane)<br>m | selected for migration<br>iccreas List Objects<br>text, Extended used in BC<br>RAVINEZCRIP) |                        | 4<br>Network C                                | Dbjects<br>or migration                   |                              |                   |                                           | 3<br>Access Control Policy O<br>(Geo, Application, URL obje<br>Intrusion Rule Group)<br>Not selected for migro | bjects<br>cts and<br>) |

Push Shared Config to FMC Completed

This option triggers a confirmation message, prompting the continuation of the manager migration.

## **Confirm Move Manager**

### Requires maintainence window to be scheduled FDM manager will be moved to be managed in FMC.

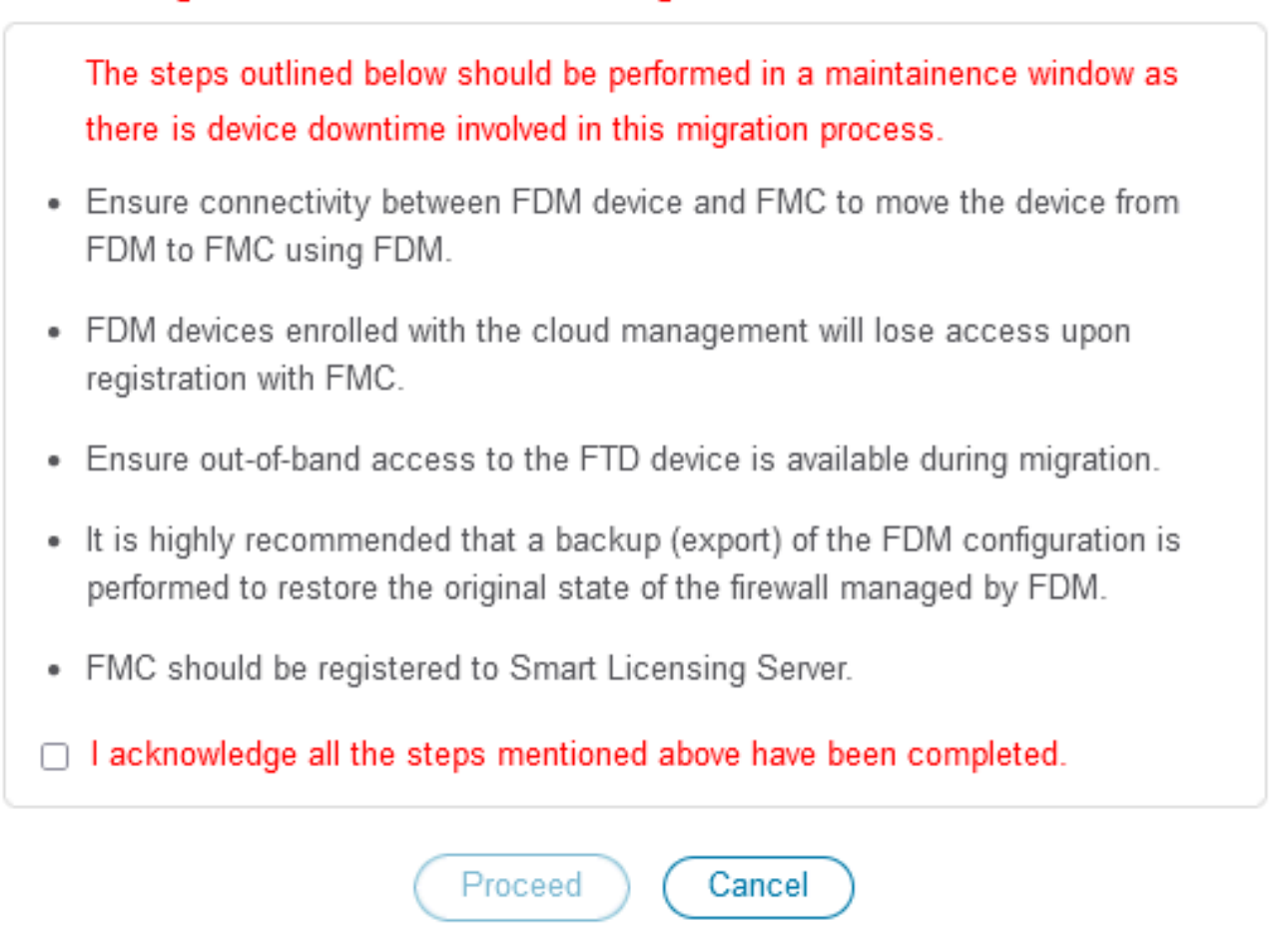

Confirm Move Manager

Proceeding with the manager migration requires having the Management Center ID and NAT ID at hand, which is essential. These IDs are retrievable by selecting **Update Details.** This action initiates a pop-up window where the desired name for the FDM representation within the cdFMC is entered, followed by saving the alterations.

| Firewall Migration Tool (Version 6.0 | 0.1)                          |                                 |                                          |                                      |                              |                 |                                      |                                   |                                             |                                     |
|--------------------------------------|-------------------------------|---------------------------------|------------------------------------------|--------------------------------------|------------------------------|-----------------|--------------------------------------|-----------------------------------|---------------------------------------------|-------------------------------------|
|                                      | 1                             |                                 | -0-                                      |                                      | 6                            | •               | 8                                    | 9                                 |                                             |                                     |
|                                      | Extract FDM Information       | Select Target Map FTD Interface | Map Security Zones &<br>Interface Oroups | Review & Validate<br>(Shared Config) | Push Shared Config To<br>FMC | Move Manager    | Review & Validate<br>(Device Config) | Complete Migration                |                                             |                                     |
|                                      | Note: Steps 7,8 and 9 should  | be carried out in a maintena    | nce window.                              |                                      |                              |                 |                                      |                                   |                                             |                                     |
| Move Manager                         |                               |                                 |                                          | ^                                    |                              |                 | Selec                                | ource: Cisco Se<br>ted Migration: | cure Firewall Device<br>Includes Device and | e Manager (7.2+)<br>d Shared Config |
| Update Deta                          | alls                          |                                 |                                          |                                      |                              |                 |                                      |                                   |                                             |                                     |
| This step is mandatory an            | nd should be performed during | a downtime window. After yo     | ou register the dev                      | vice with the m                      | anagement center             | or Cloud-delive | ered FMC, you ca                     | in no longer use                  | the device manage                           | er to manage it.                    |
| Management Cent                      | Management Cente 🕒            | NAT ID 🕟                        | Threat De                                | efense Hostn                         | DNS Server                   | Group           | Manageme                             | nt Center/                        | Data Interface                              |                                     |
| cisco edi                            | o                             |                                 | 1                                        | Leloude                              | app.n CiscoUmbrellaDN        | SServerGroup 🗸  | 💿 Data 🕥 Ma                          | inagement                         | Select Data Interface                       | v                                   |
|                                      |                               |                                 |                                          |                                      |                              |                 |                                      |                                   |                                             |                                     |
|                                      |                               |                                 |                                          |                                      |                              |                 |                                      |                                   |                                             |                                     |
|                                      |                               |                                 |                                          |                                      |                              |                 |                                      |                                   |                                             |                                     |
|                                      |                               |                                 |                                          |                                      |                              |                 |                                      |                                   |                                             |                                     |

#### Manager Center ID & NAT ID

| Firewall Migration Tool (Version 6.0                     | Extract FEM Information Sel<br>Note: Steps 7,8 and 9 should be | 2 Up     | date Device Name for I                 | X                             | Berier & Valdas Complete Higuiton<br>(Davies Contg)                     |                                                                            |                             |
|----------------------------------------------------------|----------------------------------------------------------------|----------|----------------------------------------|-------------------------------|-------------------------------------------------------------------------|----------------------------------------------------------------------------|-----------------------------|
| Move Manager<br>Uptate Data<br>This step is mandatory ar | dt                                                             | downtime | Cancel Sam                             |                               | Source: Cisco Se<br>Selected Migration:<br>d FMC, you can no longer use | cure Firewall Device Ma<br>Includes Device and Sh<br>the device manager to | nager (7.2+)<br>ared Config |
| Management Cent                                          | Management Cente 💿                                             | NAT ID 🕕 | Threat Defense Hostn                   | DNS Server Group              | Management Center/                                                      | Data Interface                                                             |                             |
| cisco-mex-ngfw-tac.app.us.cd                             | D                                                              |          | joroa-fdm-techzone.internal.cloudapp.n | CiscoUmbrellaDNSServerGroup ~ | 💿 Data 🕥 Management                                                     | Select Data Interface                                                      | v .                         |
|                                                          |                                                                |          |                                        |                               |                                                                         |                                                                            |                             |

Update Device Name for Registration.

After this action, the IDs for the aforementioned fields are shown.

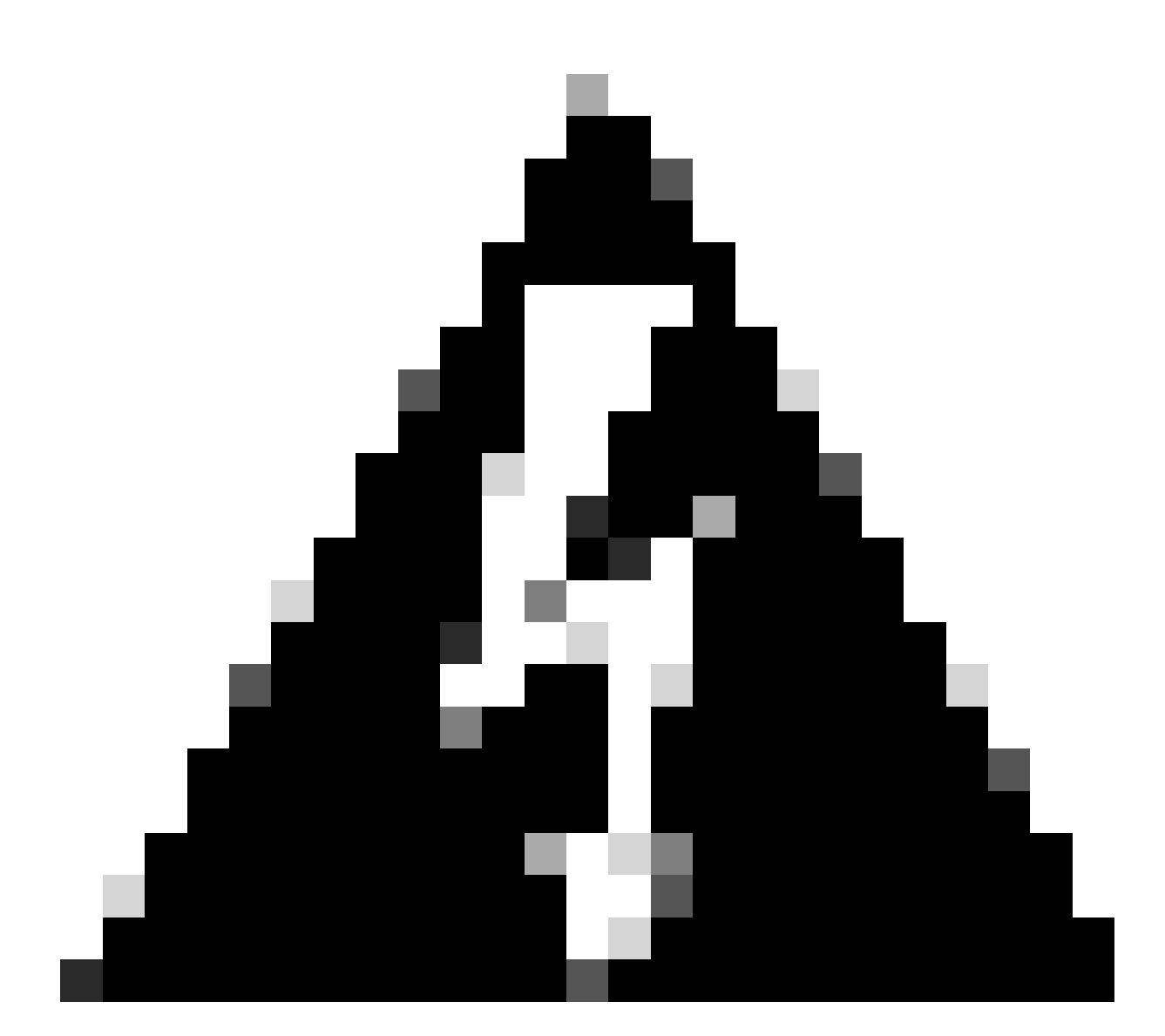

**Warning**: Do not make any changes to the Management Center Interface. By default, the Management option is selected, leave this option as the default setting.

|                                                                |                                                                                    | ()                              | 2                                    |                   |                                                  | -(5)                                 |                               | -0-                                        | 8                                            | 9                                                                 |                                                                                                    |
|----------------------------------------------------------------|------------------------------------------------------------------------------------|---------------------------------|--------------------------------------|-------------------|--------------------------------------------------|--------------------------------------|-------------------------------|--------------------------------------------|----------------------------------------------|-------------------------------------------------------------------|----------------------------------------------------------------------------------------------------|
|                                                                | Extract                                                                            | t FDM Information               | Select Target                        | Map FTD Interface | Map Security Zones &<br>Interface Groups         | Review & Validate<br>(Shared Config) | Push Shared Config To<br>FMC  | Move Manager                               | Review & Validate<br>(Device Config)         | Complete Migration                                                |                                                                                                    |
|                                                                | Note: Steps 7,8                                                                    | ,8 and 9 should b               | be carried out                       | in a maintena     | nce window.                                      |                                      |                               |                                            |                                              |                                                                   |                                                                                                    |
|                                                                |                                                                                    |                                 |                                      |                   |                                                  |                                      |                               |                                            |                                              |                                                                   |                                                                                                    |
| Move Man                                                       | ger                                                                                |                                 |                                      |                   | (                                                | ^                                    | )                             |                                            | So                                           | urce: Cisco Sec<br>ted Migration:                                 | cure Firewall Device Ma<br>Includes Device and Si                                                                      |
| Move Mana                                                      | ger                                                                                |                                 |                                      |                   | ,                                                |                                      |                               |                                            | So<br>Select                                 | urce: Cisco Sec<br>ted Migration:                                 | cure Firewall Device Ma<br>Includes Device and SI                                                                      |
| Move Mana                                                      | ger<br>te Details<br>tory and <u>should be per</u>                                 | rformed during a                | a downtime wi                        | indow. After yo   | <u>ou regi</u> ster the dev                      | vice with the ma                     | inagement center              | or Cloud-delive                            | So<br>Select<br>re <u>d FMC, you ca</u>      | urce: Cisco Sec<br>ted Migration:<br>n no longer use              | cure Firewall Device Ma<br>Includes Device and Si<br>the device manager to                                             |
| Move Mana<br>Up<br>This step is mand<br>Management             | GEF<br>te Details<br>tory and <u>should be perf</u><br>ent Manageme                | rformed during a<br>ent Cente 🕡 | a downtime wi                        | indow. After yo   | ou register the dev<br>Threat De                 | vice with the ma                     | DNS Server                    | or Cloud-delive<br>Group                   | So<br>Select<br>red FMC, you ca<br>Managemen | urce: Cisco Set<br>ted Migration:<br>n no longer use<br>t Center/ | the device manager to<br>Data Interface                                                                                |
| Move Mana<br>Up<br>This step is mand<br>Management of<br>casce | ger<br>te Details<br>tory and should be performed<br>ant Management<br>us.coto ogu | rformed during a<br>ent Cente i | a downtime wi<br>NAT ID (<br>GW 104V | indow. After yo   | Du register the dev<br>Threat De<br>BaPMi dm-Azu | vice with the ma<br>efense Hostn     | DNS Server<br>CiscoUmbrellaDN | or Cloud-delive<br>Group<br>SServerGroup ~ | So<br>Select<br>Management                   | urce: Cisco Set<br>led Migration:<br>n no longer use<br>t Conter/ | cure Firewall Device Mil<br>Includes Device and SI<br>the device manager to<br>Data Interface<br>Select Data Interface |

Move Manager

After choosing **Update Details** option, the device it is going to start syncing.

| Tool (Version 6.                                                         | 0.1)                                                     |                                           |                       |                                              |                                   |                                   |                                           |                                    |                                                                  |                   |
|--------------------------------------------------------------------------|----------------------------------------------------------|-------------------------------------------|-----------------------|----------------------------------------------|-----------------------------------|-----------------------------------|-------------------------------------------|------------------------------------|------------------------------------------------------------------|-------------------|
|                                                                          | 1<br>Extract FDM Information                             | 2<br>Select Target Ma                     | 3 4 4                 | es & Review & Validate<br>ps (Shared Config) | B<br>Push Shared Config To<br>FMC | T Move Manager                    | 8<br>Review & Validate<br>(Device Config) | 9<br>Complete Migration            |                                                                  |                   |
|                                                                          | Note: Steps 7,8 and 9 should                             | d be carried out in                       | a maintenance window. |                                              |                                   |                                   |                                           |                                    |                                                                  |                   |
| Move Manager                                                             |                                                          |                                           |                       |                                              |                                   |                                   | Soi<br>Select                             | urce: Cisco Sec<br>ed Migration: I |                                                                  |                   |
|                                                                          |                                                          |                                           |                       |                                              |                                   |                                   |                                           |                                    |                                                                  |                   |
| Update Det                                                               | ails                                                     | g a downtime wind                         | dow.                  | SYNCING the FDM D                            | evice                             | ıd-delive                         | red FMC, you car                          | n no longer use                    | the device manager to                                            | o manage it.      |
| Update Det<br>This step is mandatory a<br>Management Cent                | nd should be performed durin<br>Management Cente         | g a downtime wind                         | :                     | SYNCING the FDM D                            | evice                             | ıd-delive                         | red FMC, you car<br>Management            | n no longer use<br>t Center/       | the device manager to<br>Data Interface                          | o manage it.      |
| Update Det<br>This step is mandatory a<br>Management Cent<br>Cisco us.co | ails<br>nd should be performed durin<br>Management Cente | g a downtime wind<br>NAT ID •<br>666W 104 | dow.                  | SYNCING the FDM Do<br>9% Complete            | evice<br>CiscoUmbrelaDNS          | <b>id-delive</b><br>ServerGroup ∨ | red FMC, you car<br>Management            | n no longer use<br>t Center/       | the device manager to<br>Data Interface<br>Select Data Interface | o manage it.<br>V |

Syncing FDM Device

After the migration is finalized, the next step is to examine the interfaces, routes, and DHCP settings configured in the FDM by selecting **Validate**.

| wall Migration    | Tool (Versi     | on 6.0.1)                       | 2 3 4<br>ext Target Map FTD Interface Map Security Zones & I | 5 6 7               | 9<br>Review & Validate Complete Mgration |                                     |
|-------------------|-----------------|---------------------------------|--------------------------------------------------------------|---------------------|------------------------------------------|-------------------------------------|
|                   |                 | Note: Steps 7,8 and 9 should be | carried out in a maintenance window.                         | (shared Config) PMC | (Device Config)                          |                                     |
| c                 | Optimize, I     | Review and Validate Device      | e Configuration Page 🕦                                       | ^                   | Source: Cisco Se<br>Selected Migration   | cure Firewall Device Manager (7.2+) |
|                   |                 | Objects NAT Interfaces Routes   | Site-to-Site VPN Tunnels 🔵 Remote Access V                   | /PN SNMP DHCP       | selected migration                       | . Includes bevice and shared coming |
|                   | Static PPPo     | E                               |                                                              |                     |                                          |                                     |
| 0                 | Select all 2 er | ntries Selected: 0 / 2          |                                                              |                     | Q S                                      | earch 🛓                             |
|                   | •               | Interface<br>Q                  | Zone<br>Q                                                    | IP Address          | State                                    |                                     |
| 0                 | 0 1             | GigabitEthernet0/0              | outside_zone                                                 |                     | Enabled                                  |                                     |
| 0                 | 2               | GigabitEthernet0/1              | inside_zone                                                  | 45.1                | Enabled                                  |                                     |
|                   |                 |                                 |                                                              |                     |                                          |                                     |
| to 2 of 2  4 4 Pa | age 1 of 1      | > >]                            |                                                              |                     |                                          |                                     |

Validate FDM configuration Settings

After validation, choose **Push Configuration** to initiate the configuration push process, which is going to continue until the migration concludes. Additionally, it is possible to monitor the tasks that are being executed.

| alidation Summary (Pre-pu | sh)                              | Successfully Validated |                       |                       |
|---------------------------|----------------------------------|------------------------|-----------------------|-----------------------|
|                           |                                  | 2                      | 1                     | 1                     |
|                           |                                  | Logical Interfaces     | Routes                | DHCP                  |
|                           |                                  |                        | (Static Routes, ECMP) | (Server, Relay, DDNS) |
|                           | 0                                | 0                      |                       |                       |
|                           | Platform Settings<br>(snmp,http) | Malware & File Policy  |                       |                       |

Validation Status - Push Configuration.

Pop-up window with the percentage pushing configuration.

| Firewall Migration Tool (Version | 6.0.1)                                        |                                                                                     |                                   |                                                    |                                                             |  |
|----------------------------------|-----------------------------------------------|-------------------------------------------------------------------------------------|-----------------------------------|----------------------------------------------------|-------------------------------------------------------------|--|
|                                  | Ensut FDM Information Select                  | 2 Theyar Map PTD PUSHING<br>arried out in a ma Push to Clouded<br>way for entire au | ivered FMC is In progress. Please | 7 8<br>Aanager Review & Validas<br>(Device Config) | Complete Migration                                          |  |
| Complete Mi<br>Migration Status  | gration                                       |                                                                                     |                                   | s                                                  | Source: Cisco Secure Firew<br>elected Migration: includes ( |  |
| Interfaces                       | 0                                             |                                                                                     |                                   |                                                    |                                                             |  |
| Routes                           | 0                                             |                                                                                     |                                   |                                                    |                                                             |  |
| DHCP                             |                                               |                                                                                     |                                   |                                                    |                                                             |  |
| Policy Assignme                  | nt                                            |                                                                                     |                                   |                                                    |                                                             |  |
| Please download the l            | Post-Push migration report for a detailed sur | nmary. Download Report                                                              |                                   |                                                    |                                                             |  |

Pushing Percentage Completed

Upon completion, an option to initiate a new migration is presented, marking the end of the migration process from FDM to cdFMC.

| igration root (version o        | 3.0.1)                                            |                                                 |                                                                         |                                                                     |                                                                                                    |
|---------------------------------|---------------------------------------------------|-------------------------------------------------|-------------------------------------------------------------------------|---------------------------------------------------------------------|----------------------------------------------------------------------------------------------------|
|                                 | (<br>Extract F0                                   | 1 2 3<br>DM Information Select Target Map FTD I | Ap Security Zones & Review & Validante Interface Groups (Shared Config) | 6 7 6<br>Push Shared Config To Move Manager Review &<br>PMC (Device | 3 Voldate Complete Migration<br>Config)                                                               |
|                                 | Note: Steps 7,8                                   | and 9 should be carried out in a ma             | intenance window.                                                       |                                                                     |                                                                                                    |
| Complete Mig                    | ration                                            |                                                 |                                                                         |                                                                     | Source: Cisco Secure Firewall Device Manager (7.<br>Selected Migration: Includes Device and Shared Co |
| Migration Status                |                                                   |                                                 |                                                                         |                                                                     |                                                                                                    |
| Migration is convext Step - Log | nplete, policy is pushe<br>in to FMC to deploy th | d to FMC.<br>e policy to FTD.                   |                                                                         |                                                                     |                                                                                                    |
| Live Connect:                   |                                                   |                                                 |                                                                         |                                                                     |                                                                                                    |
| Selected Context: Sin           | gle Context Mode                                  |                                                 |                                                                         |                                                                     |                                                                                                    |
| Migration Summary (P            | ost Push)                                         |                                                 |                                                                         |                                                                     |                                                                                                    |
| 3                               |                                                   |                                                 | 4                                                                       |                                                                     | 3                                                                                                    |
| Access Control Lis              | Lines                                             |                                                 | Network Objects                                                         |                                                                     | Access Control Policy Objects                                                                         |
|                                 |                                                   |                                                 |                                                                         |                                                                     | (Geo, Application, URL objects and<br>Intrusion Rule Group)                                           |
|                                 |                                                   |                                                 |                                                                         |                                                                     |                                                                                                    |
|                                 |                                                   | 2                                               | 2                                                                       | 1                                                                   | 1                                                                                                    |
|                                 |                                                   | 2<br>Network Address Translation                | 2<br>Logical Interfaces                                                 | 1<br>Routes                                                         | 1<br>онср                                                                                             |

Complete Migration

## Verify

To verify that the FDM has been successfully migrated to the cdFMC.

Navigate to **CDO** > **Tools & Services** > **Firepower Management Center**. There, you find the number of registered devices has increased.

| cisco Defense Orchestrator              | Services                                                               |                                              |                  |                     | Q Search      | <b>उ</b> व           | <del>,</del> - | ¢۰ ظ1 @۰ ۲                                                                                          |
|-----------------------------------------|------------------------------------------------------------------------|----------------------------------------------|------------------|---------------------|---------------|----------------------|----------------|----------------------------------------------------------------------------------------------------|
| Hide Menu                               |                                                                        |                                              |                  |                     |               |                      | >              | Cloud-Delivered FMC                                                                                 |
| Dashboard                               | Q Search by Device Name IP Address or                                  | Serial Number                                |                  |                     |               |                      |                | Version 20240514                                                                                    |
| C Multicloud Defense                    | FMC Secure Connectors                                                  |                                              |                  |                     |               |                      |                | Actions                                                                                             |
| Inventory                               |                                                                        |                                              |                  |                     |               |                      |                |                                                                                                    |
| Configuration                           | i "Auto onboard On-Prem FMCs from Secure"                              | K tenant" setting is not enabled. Click here | to enable settin | ıg.                 |               |                      |                | Check For Changes     Deployment     Undetes                                                        |
| Policies >                              | ( - ) ·                                                                |                                              |                  |                     |               |                      |                | Workflows                                                                                           |
| Objects >                               | Name                                                                   | Version                                      | Devices          | Туре                | Status        | Last Heartbeat       |                | API Explorer                                                                                        |
| "Å⊨ VPN →                               | Cloud-Delivered FMC                                                    | 20240514                                     | ⊖ 3              | Cloud-Delivered FMC | O Active      | 06/12/2024, 12:42:21 |                | Management                                                                                          |
| Events & Monitoring                     | 0                                                                      | 7.2.7-build 500                              | ⊜0               | On-Prem FMC         | A Unreachable |                      |                |                                                                                                    |
| √r Analytics →<br>④ ChangeLog<br>실 Jobs |                                                                        |                                              |                  |                     |               |                      |                | Policies     Objects     CNAT     Site to Site VPN     Remote Access VPN     Platform Settings      |
| Tools & Services                        | Tools & Services Migra                                                 | tions<br>Firewall Migration Tool             |                  |                     |               |                      |                |                                                                                                    |
| Settings >                              | Secure Connectors                                                      | ASA to EDM Migration                         |                  |                     |               |                      |                | System                                                                                              |
|                                         | <ul> <li>Firewall Management Center </li> <li>ASA Templates</li> </ul> | Migrate FTD to cdFMC                         |                  |                     |               |                      |                | Configuration     Smart Leenses     ANP Management     Device Health     Aud     Cisco Cloud Events |
|                                         |                                                                        |                                              |                  |                     |               |                      |                |                                                                                                    |

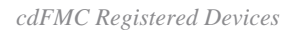

Check the device within **Devices > Device Management**. Additionally, within the tasks of the FMC, you can find when the device was successfully registered and the first deployment was completed successfully.

| Defense Orchestrator Anal                  | lysis Policies D | evices Objects Integration        | ••                                 | Return Home Deploy Q 💿 🌮 🌣 🕢 📕                        | <ul> <li>dude SECURE</li> </ul> |
|--------------------------------------------|------------------|-----------------------------------|------------------------------------|-------------------------------------------------------|---------------------------------|
| -fdm-Azure                                 |                  |                                   | Deployments                        | Upgrades Health O Tasks                               | + Show Notifications            |
| Cisco Firepower Threat Defense for Azure   |                  |                                   | 20+ total 0                        | 0 waiting 0 running 0 retrying 6 success 20+ failures | Q, Filter                       |
| Device Interfaces Inline Sets Routing DHCP | VTEP             |                                   | Policy Deploym                     | ent                                                   |                                 |
|                                            |                  |                                   | Policy Deploy                      | ment to -fdm-Azure. Applied successfully              | 1m 54s 🗙                        |
| General                                    | /±+              | License                           |                                    |                                                       |                                 |
| Name:                                      | -fdm-Azure       | Performance Tier :                | FTI O Health Policy                |                                                       |                                 |
| Transfer Packets:                          | No               | Essentials:                       | Apply Initial_<br>Health Policy ap | ppled successfully                                    | 1m 40s X                        |
| Troubleshoot:                              | gs CU Download   | Export-Controlled Features:       |                                    |                                                       |                                 |
| Mode:                                      | Routed           | Malware Defense:                  | <ul> <li>Discovery</li> </ul>      |                                                       |                                 |
| Compliance Mode:                           | None             | IPS:                              | -fdm-Azur                          | re - Discovery from the device is successful.         | 2m 10s 🗙                        |
| Performance Profile:                       | Default          | Carrier:                          | <ul> <li>SETurnel</li> </ul>       |                                                       |                                 |
| TLS Crypto Acceleration:                   | Disabled         | URL:                              | -1dm-Azur                          | re - SFTunnel connection established successfully.    | - ×                             |
|                                            |                  | Secure Client Premier:            | -                                  |                                                       |                                 |
| Device Configuration:                      | Export Download  | Secure Client Advantage:          | Register                           |                                                       |                                 |
| OnBoarding Method:                         | Registration Key | Secure Client VPN Only:           |                                    | Remove completed tasks                                |                                 |
|                                            |                  |                                   |                                    |                                                       |                                 |
| Inspection Engine                          |                  | Health                            |                                    | Management                                            | /                               |
| Inspection Engine:                         | Snort 3          | Status:                           | •                                  | Remote Host Address:                                  | NO-IP                           |
| Revent to Smort 2                          |                  | Policy: Initial_Health_Policy 202 | 3-06-29 17:28:08                   | Secondary Address:                                    |                                 |
|                                            |                  | Excluded:                         | None                               | Status:                                               | •                               |
|                                            |                  |                                   |                                    | Manager Access Interface:                             | Management Interface            |
|                                            |                  |                                   |                                    |                                                       |                                 |
| Inventory Details                          | ¢                | Applied Policies                  | 1                                  | Advanced Settings                                     | 1                               |
| X III 🛛 + I                                |                  |                                   | ,                                  |                                                       | ,                               |

cdFMC Registration Task Completed.

#### Device is on **cdFMC > Device > Device Management.**

| Defense Orchestrator<br>FMC / Devices / Device Management                                                                                                    | Analysis    | Policies   | Devices Obje   | cts Integratio | on          |                                 | •> Return Home | Deploy | ० o 🌮              | ° 0      | ~               | disco SECURE       |
|----------------------------------------------------------------------------------------------------|-------------|------------|----------------|----------------|-------------|---------------------------------|----------------|--------|--------------------|----------|-----------------|--------------------|
| View By: Group  All (3)  Group  View Group  View By: Group  View By: Group  Vi | Offline (0) | Normal (3) | Deployment P   | ending (3)     | Upgrade (0) | <ul> <li>Snort 3 (3)</li> </ul> |                |        |                    | N<br>Q 1 | figrate   Deplo | yment History      |
| Collapse All                                                                                                    |             |            |                |                |             |                                 |                |        |                    |          | Download        | Device List Report |
| Name                                                                                                    |             |            | Model          |                | Version     | Chassis                         | Licenses       |        | Access Control Pol | icy      | Auto RollBack   |                    |
| Ungrouped (3)                                                                                                    |             |            |                |                |             |                                 |                |        |                    |          |                 |                    |
| - fdm-Azure Snort 3<br>N/A - Routed                                                                                                    |             |            | FTDv for Azure |                | 7.4.1       | N/A                             | Essentials     |        | None               |          | ۹۵              | 1                  |

Device Registered on cdFMC

#### Access Control Policy migrated under **Policies > Access Control.**

| ٤ | Defense Orchestrator<br>FMC / Policies / Access Control / Access Control                 | Analysis | Policies | Devices           | Objects      | Integration |                                                       | +> Return Home | Deploy   | ۹     | o     | <b>6</b> 2 ( | × 0    |               | v   | -di-di-<br>cisco | SECURE   |
|---|------------------------------------------------------------------------------------------|----------|----------|-------------------|--------------|-------------|-------------------------------------------------------|----------------|----------|-------|-------|--------------|--------|---------------|-----|------------------|----------|
|   |                                                                                          |          |          |                   |              |             |                                                       | Object Ma      | nagement | Intr  | usion | Netw         | ork An | alysis Policy | DNS | Import           | t/Export |
|   |                                                                                          |          |          |                   |              |             |                                                       |                |          |       |       |              |        |               |     | Ne               | w Policy |
|   | Access Control Policy                                                                    |          | s        | Zatus             |              |             | Last Modified                                         |                | Lock 5   | tatus |       |              |        |               |     |                  |          |
|   | Access controlley                                                                        |          |          |                   |              |             | Salat mounted                                         |                | Look     |       |       |              |        |               |     |                  |          |
|   | Default Access Control Policy<br>Default Access Control Policy with default action block |          | Ta       | rgeting 0 devices |              |             | 2024-06-11 22:28:19<br>Modified by "Firepower System" |                |          |       |       |              |        |               |     | °6 🛙             | /1       |
|   | FTD-Mig-ACP-1718216278                                                                   |          | Ta<br>Up | rgeting 1 devices | eted devices |             | 2024-06-12 12:18:00<br>Modified by 1                  |                |          |       |       |              |        |               |     | % B              | 11       |

Migration Policy

Likewise, you can review the objects created in the FDM which were correctly migrated to the cdFMC.

| Network                                                                                                    |                                               | Add Network                      | •        | Q, Filte | r              |                 |          |
|----------------------------------------------------------------------------------------------------|-----------------------------------------------|----------------------------------|----------|----------|----------------|-----------------|----------|
| A natural abiest concents and ar more ID addresses. Matural, abiests are used in unders alsoes, including assess partial reliairs, natural, abiests | minhlan interview when                        | dentitu nilas notuent dissources | nulae er | Show     | w Unused Obj   | ects            |          |
| A network object represents one or more in addresses. Network objects are used in various places, including access control policies, network to     | vanables, intrusion rules,                    | dentity rules, network discovery | ruies, e | vent sea | renes, reports | , and so o      | H1.      |
| Nama                                                                                                    | Value                                         |                                  | Turne    |          | Override       |                 |          |
| PHILITY                                                                                                    | 0.0.0.0/0                                     |                                  | 1350     |          | Cremine        |                 |          |
| any                                                                                                    | ::/0                                          |                                  | Group    | )        |                | η Q Ι           | 8        |
| any-ipv4                                                                                                    | 0.0.0.0/0                                     |                                  | Netwo    | ork      |                | <b>G</b> Q      | M        |
| any-ipv6                                                                                                    | ::/0                                          |                                  | Host     |          |                | ¶∎ ⊂ i          | M        |
| Banned                                                                                                    | 103.104.73.155                                |                                  | Host     |          | •              | 9/i             | <b>N</b> |
| Gw_test01                                                                                                    | 172.22.2.1                                    |                                  | Host     |          |                | 6/1             | 8        |
| Inside_Network_IP                                                                                                    | 192.168.192.10                                |                                  | Host     |          | 0              | ¶∕i             | A        |
| IPv4-Benchmark-Tests                                                                                                    | 198.18.0.0/15                                 |                                  | Netwo    | ark      |                | <b>n</b> q i    | 8        |
| IPv4-Link-Local                                                                                                    | 169.254.0.0/16                                |                                  | Netwo    | ork      |                | <b>₽</b> Q      | 8        |
| IPv4-Multicast                                                                                                    | 224.0.0.0/4                                   |                                  | Netwo    | ork      |                | <b>B</b> Q      | 8        |
| IPv4-Private-10.0.0.0-8                                                                                                    | 10.0.0/8                                      |                                  | Netwo    | ork      |                | <b>B</b> Q      | 8        |
| IPv4-Private-172.16.0.0-12                                                                                                    | 172.16.0.0/12                                 |                                  | Netwo    | ork      |                | <b>G</b> Q      | 8        |
| IPv4-Private-192.168.0.0-16                                                                                                    | 192.168.0.0/16                                |                                  | Netwo    | ork      |                | F1 Q 1          | M        |
| IPv4-Private-All-RFC1918                                                                                                    | 10.0.0.0/8<br>172.16.0.0/12<br>192.168.0.0/16 |                                  | Group    |          |                | <b>F</b> _1 Q i | M        |
| IPv6-IPv4-Mapped                                                                                                    | ::fff:0.0.0.0/96                              |                                  | Netwo    | ork      |                | <b>F1</b> Q 7   | 8        |
|                                                                                                    |                                               |                                  |          |          |                |                 |          |

Objects Migrated from FDM to cdFMC

#### Object Management interfaces Migrated.

| FMC / Objects / Object Ma                     | itor<br>nagement | Analysis        | Policies     | Devices       | Objects       | Integration               |                                    | •                           | Return Home     | Deploy      | Q         | • 💞         | ° 0           |               | Ý           | cisco SECURE |
|-----------------------------------------------|------------------|-----------------|--------------|---------------|---------------|---------------------------|------------------------------------|-----------------------------|-----------------|-------------|-----------|-------------|---------------|---------------|-------------|--------------|
| > AAA Server                                  | Interfa          | ace             |              |               |               |                           |                                    |                             |                 | Add         |           |             | *             | Q, Filter     |             |              |
| Access List     Address Pools                 | Interface of     | objects segment | your network | to help you r | nanage and cl | assify traffic flow. An i | nterface object simply groups inte | erfaces. These groups may : | span multiple d | evices; you | an also c | configure i | nultiple inte | rface objects | on a single | device.      |
| Application Finers<br>AS Path<br>BED Template | Name 🔺           |                 |              |               |               |                           | Туре                               |                             | Interf          | се Туре     |           |             |               |               |             |              |
| Cipher Suite List                             | ✓ ♣ insi         | ide_ig          |              |               |               |                           | Interface Group                    |                             | Route           | đ           |           |             |               |               |             | 1 8          |
| DHCP IPv6 Pool                                | > ===            | -fdm-Azure      | _            |               |               |                           | Security Zone                      |                             | Route           | 1           |           |             |               |               |             |              |
| DNS Server Group                              | > #              | -fdm-Azure      |              |               |               |                           |                                    |                             |                 |             |           |             |               |               |             |              |
| File List                                     | v 📥 out          | side_ig         |              |               |               |                           | Interface Group                    |                             | Route           | t           |           |             |               |               | ,           | 1 W M        |
| Geolocation                                   | > 🖷              | -fdm-Azure      |              |               |               |                           |                                    |                             |                 |             |           |             |               |               |             |              |
| Key Chain                                     | v de out         | side_zone       |              |               |               |                           | Security Zone                      |                             | Route           | 1           |           |             |               |               |             | 110          |
| > PKI                                         | > =              | -tam-Azure      |              |               |               |                           |                                    |                             |                 |             |           |             |               |               |             |              |

Object Management Intefaces Migrated.